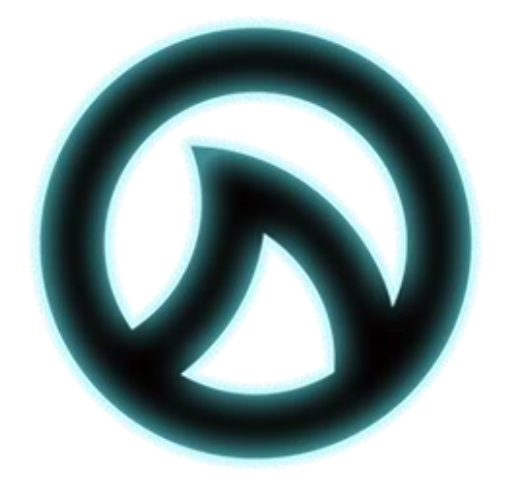

#### SHARKWARE

# SharkWare User Manual

March 2023

www.leaprofessional.com

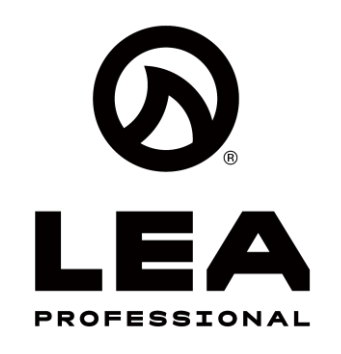

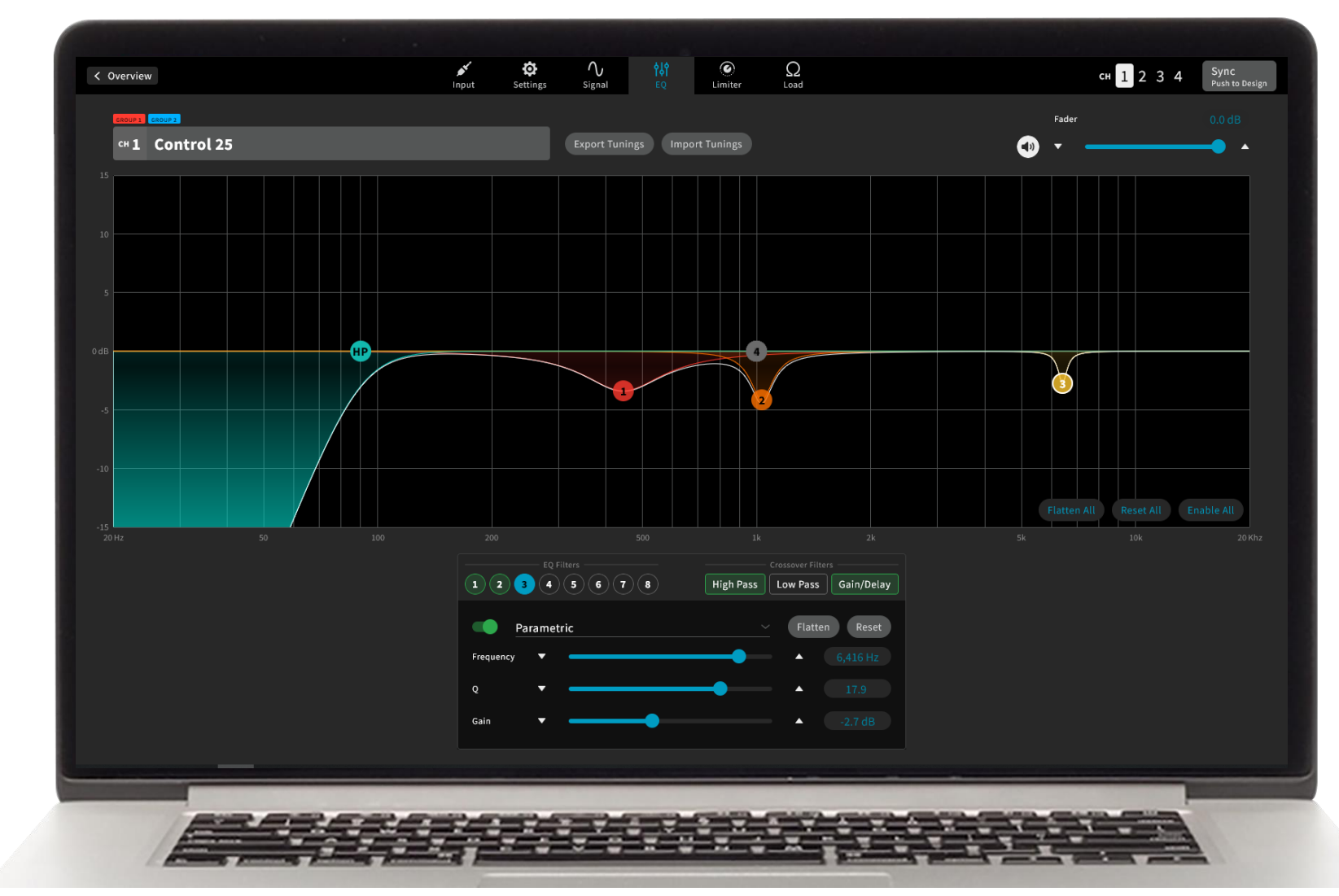

Developed in part based on integrator and customer feedback, Sharkware allows integrators to work both in offline design and online mode on a systems amplification configuration to ensure a more seamless, accessible, and flexible user experience with all LEA Professional Connect Series amplifiers.

Free to download and available for both Windows and Mac, Sharkware includes features such as amplifier grouping, offline design, granular user access control levels, locked speaker tunings, and a graphical EQ.

Sharkware also incorporates key features from LEA Professional's existing Web UI tool, allowing users to monitor the status of every amplifier connected to the network as well as the status and performance of individual channels. In addition, the software gives users the ability to view and adjust channel settings such as input settings, signal generator, crossover, equalizer, limiter, and load monitoring for all LEA Professional Connect Series amplifiers.

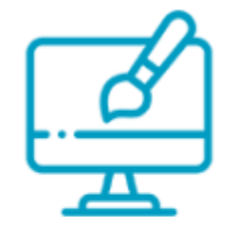

Offline Design Mode

Design your system from 1 to 1000 amplifiers without physically being connected to an amp

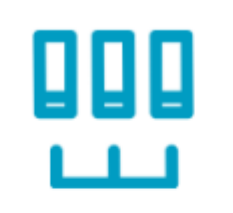

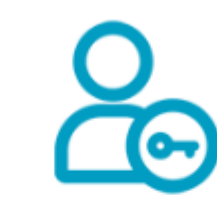

#### User Access Control

Role Based restriction to lock users out of certain parameters. Roles can have Read/Write, Read Only, or No Access for each parameter

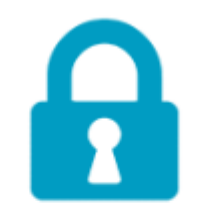

#### Locked Speaker Tunings

Lock out your speaker tuning parameters so nobody can see or change your proprietary speaker tuning information

Group amplifier channels together to control and monitor by group

Grouping

## Overview

## SHARKWARE

#### ADVANCED AMPLIFIER CONTROL SOFTWARE

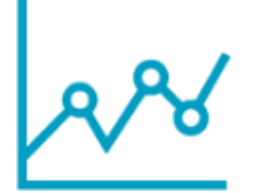

Graphical EQ Drag and Drop your EQ parameters in our new graphical EQ window

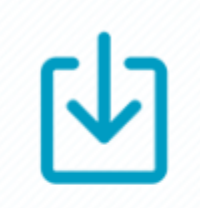

Save & Load Design Files Save and Load Design files for your entire system

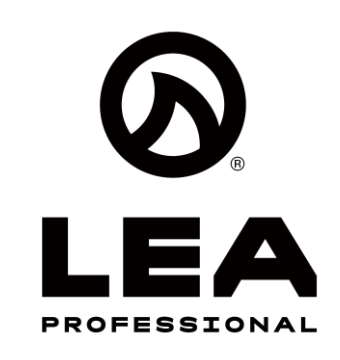

Click on the Topic to take you to the page

- Minimum System Requirements
- Windows Installation
- Mac Installation
- **Firmware Version Note**
- **Getting Started**
- Offline System Design
  - Spacers
  - Tags  $\bullet$
  - Groups
  - Multiple Groups
  - Labels  $\bullet$
  - Discovered ullet
  - **Amp Configuration**
  - **Group Configuration** ullet
  - Saving the Design File
  - Syncing Offline to Online Design

- - Amp Control and Monitoring
  - Sync Push to Design
  - Group Control and Monitoring
- <u>Auto-Load Last Opened File</u>
- Light and Dark Mode

| < 0 | verview    |       |       |  |
|-----|------------|-------|-------|--|
|     | GROUP 1 GR | SUP 2 |       |  |
|     | cH 1 (     | ontro | ol 25 |  |
|     |            |       |       |  |
|     |            |       |       |  |
|     |            |       |       |  |
|     |            |       |       |  |
|     |            |       |       |  |
|     |            |       |       |  |
|     |            |       |       |  |
|     |            |       |       |  |
|     |            |       |       |  |
|     |            |       |       |  |
|     |            |       |       |  |
|     |            |       |       |  |
|     |            |       |       |  |
|     |            |       |       |  |
|     |            |       |       |  |
|     |            |       |       |  |

## **Table of Contents**

### Online Mode

Firmware Update

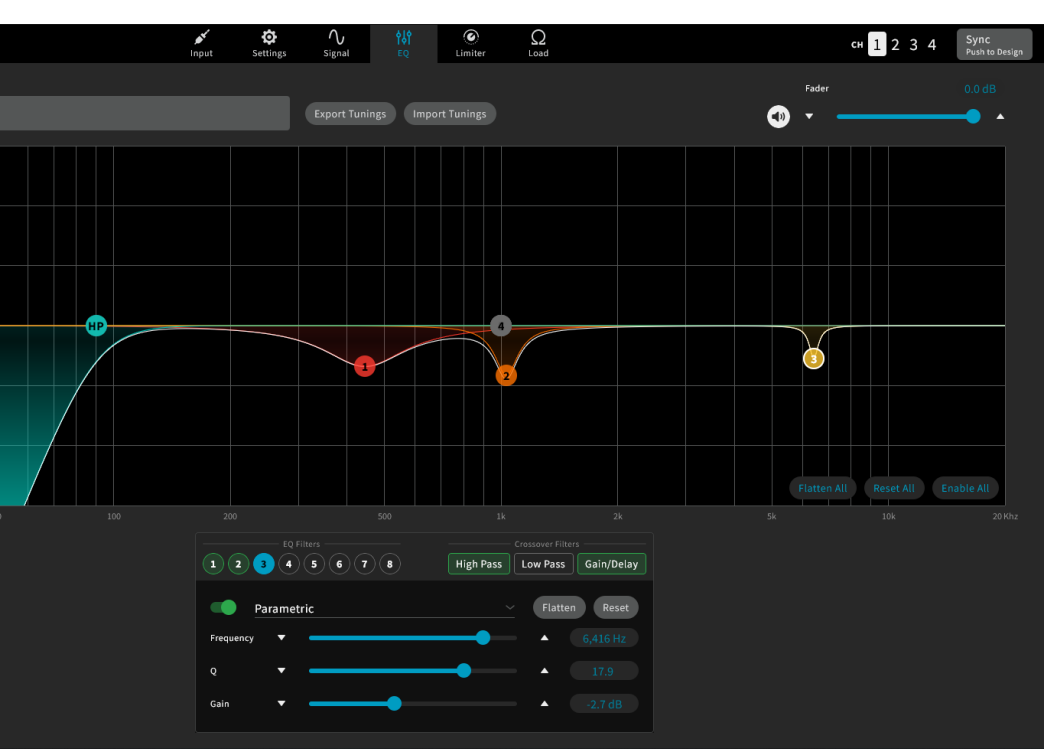

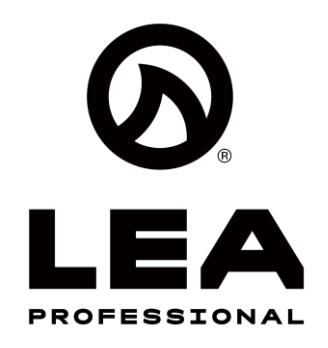

## SharkWare Minimum Requirements

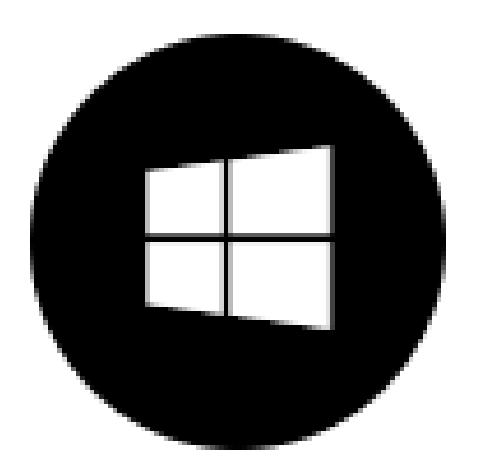

• Windows 10+, quad core CPU, 8GB RAM, 200MB free space

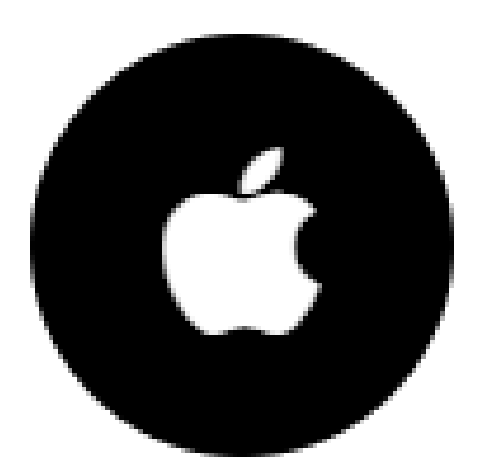

#### MacOS 10.14+, quad core CPU, 8GB RAM, 200MB free space

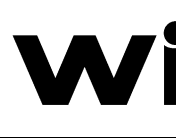

2

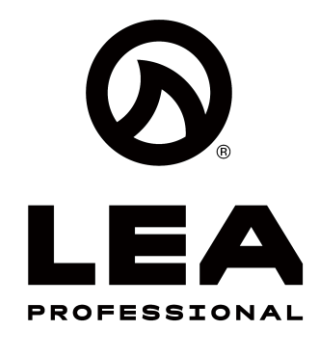

#### **Installation Steps**

- 1. Launch the SharkWare Windows Installer.
- 2. Click "Next" in the SharkWare Setup Wizard.
- 3. Click "Install" to begin the installation process.
- 4. Enter the desired destination of the installation and click "Next".
- 5. When the installation is complete click "Finish".

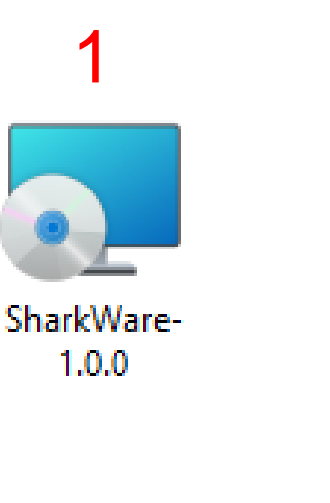

#### 👧 SharkWare Setup

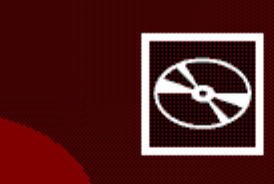

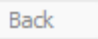

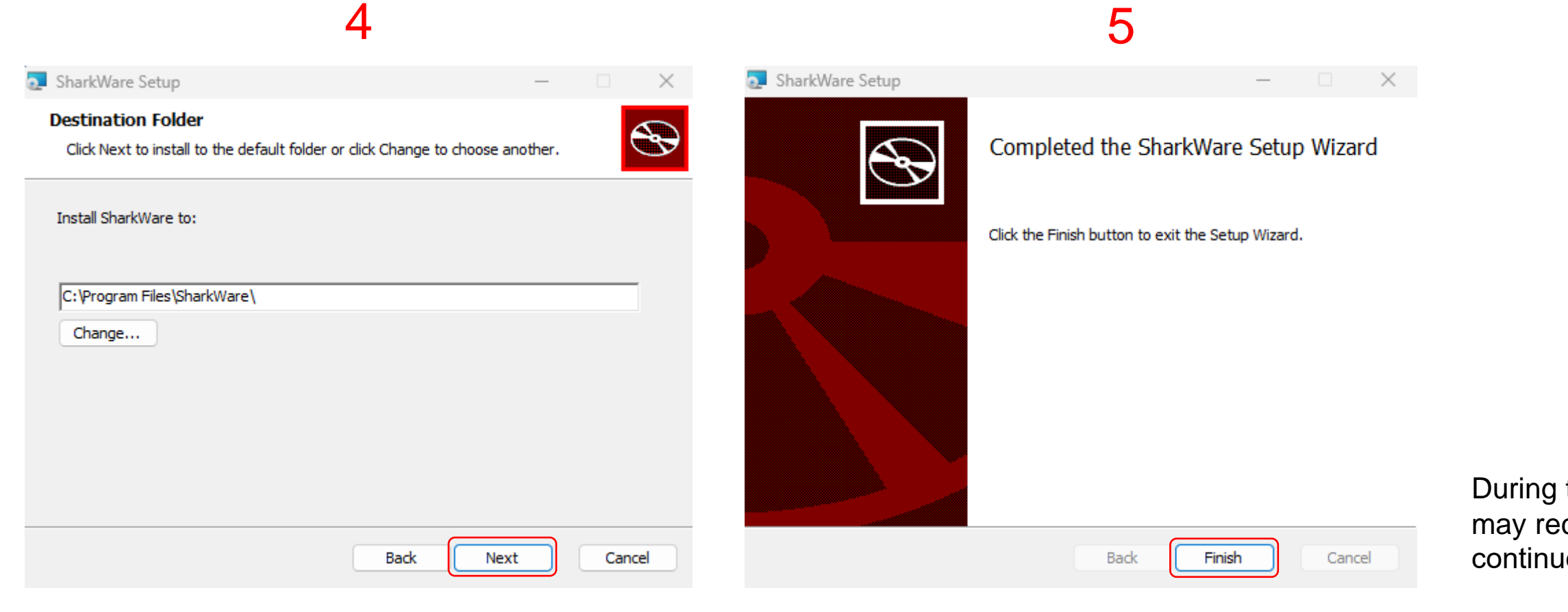

## Windows Installation

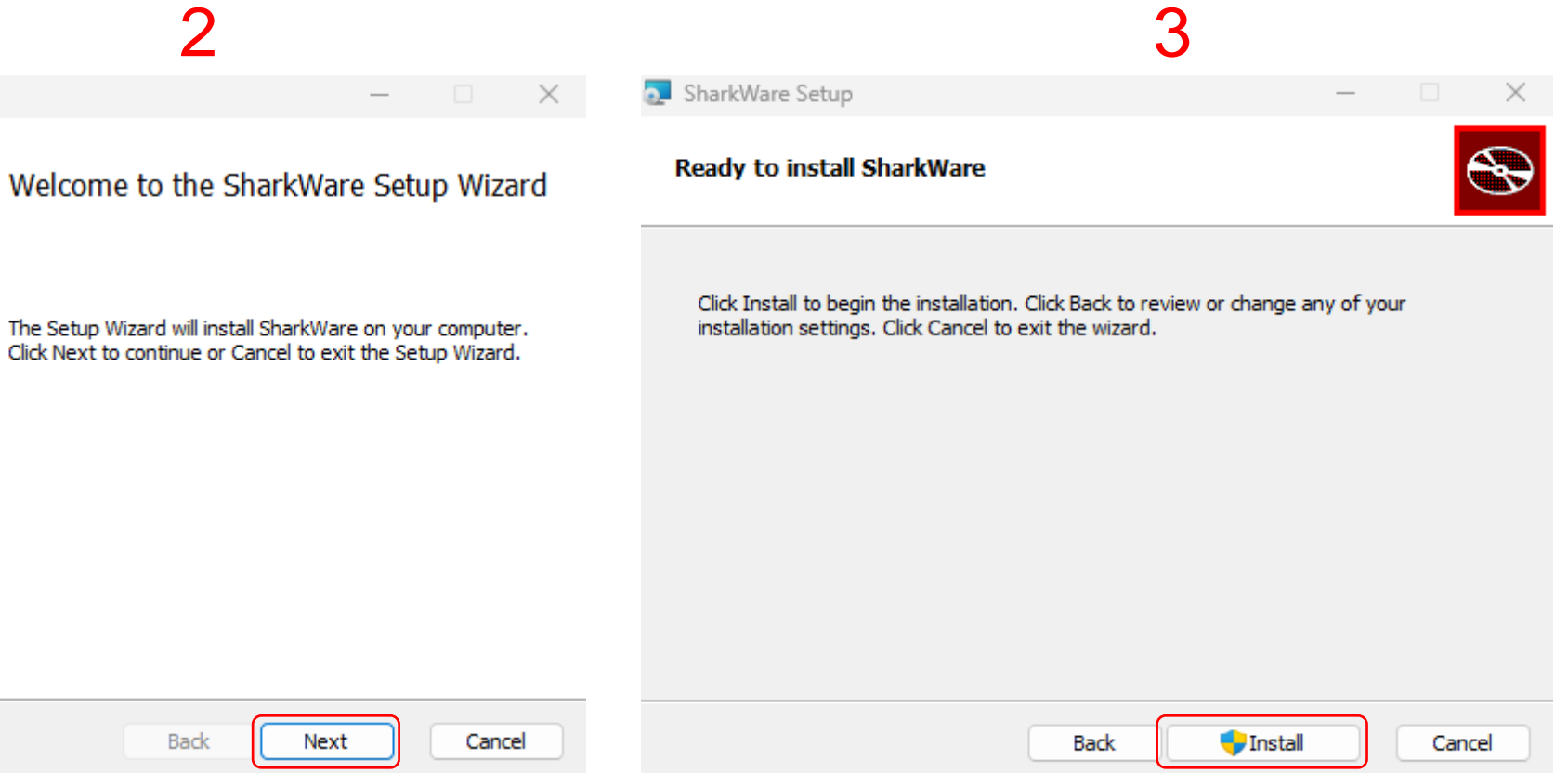

#### NOTE:

During the installation process you may receive this notification, continue by clicking "Run anyway".

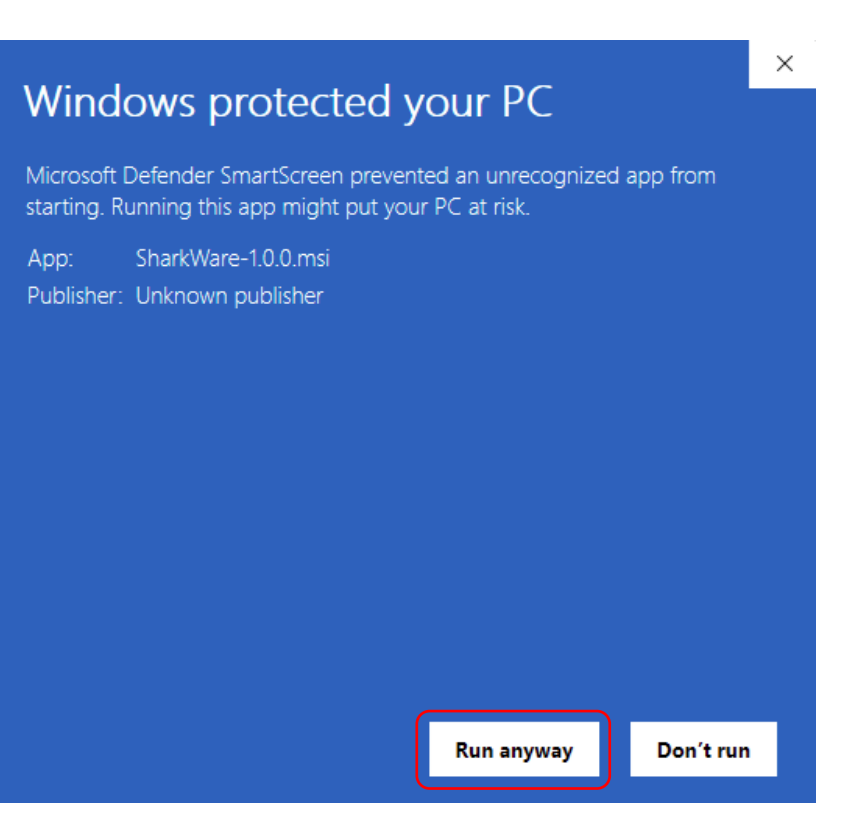

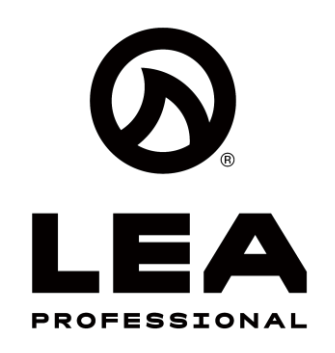

#### **Installation Steps**

- 1. Click the SharkWare disk image.
- 2. Click the arrow to add SharkWare to the Applications folder.

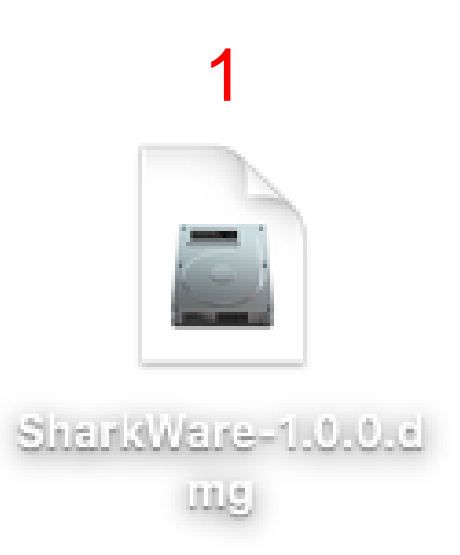

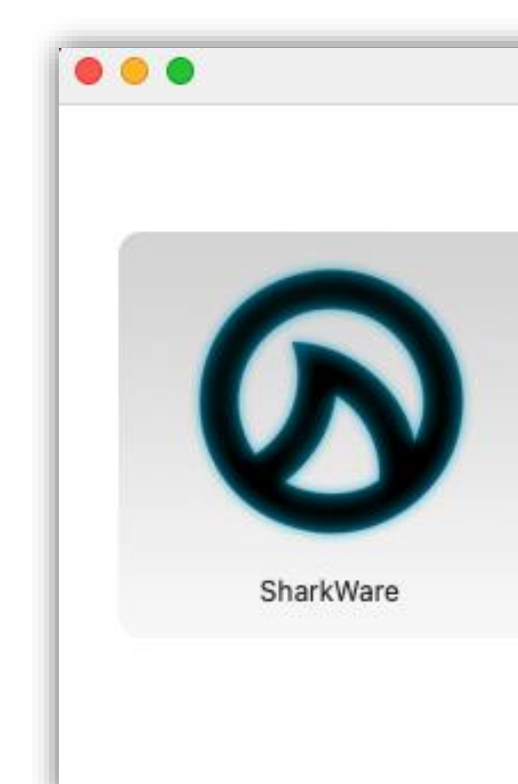

## **Mac Installation**

2

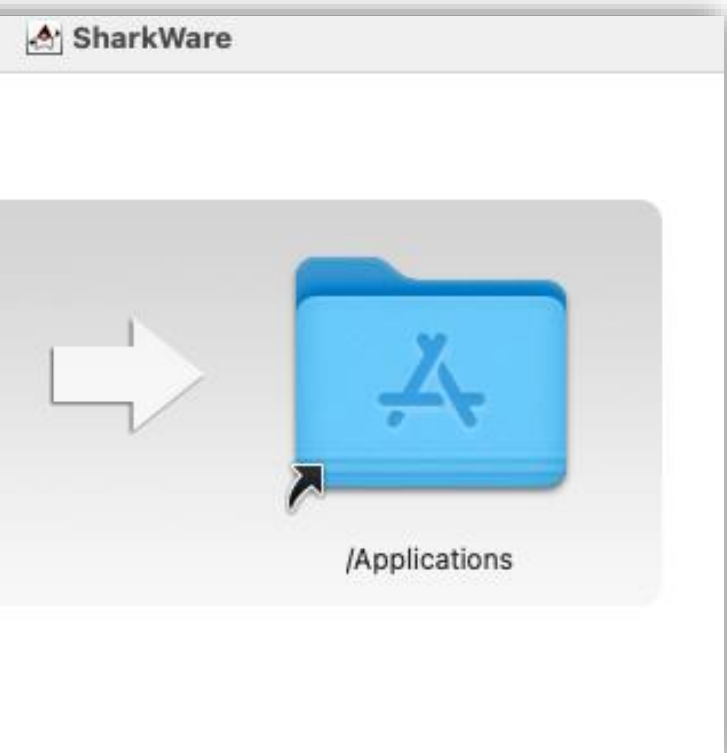

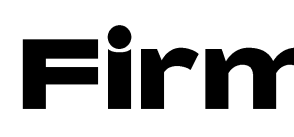

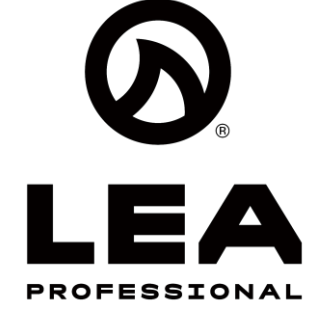

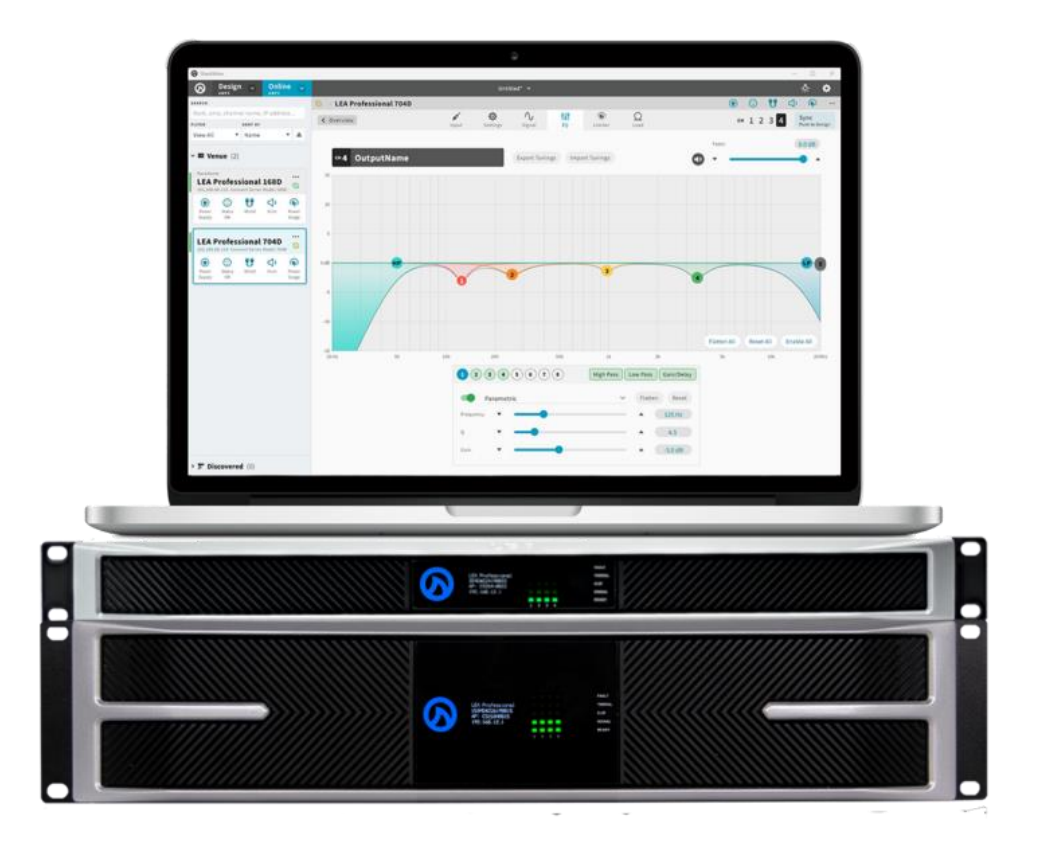

In order to utilize all the features in Sharkware, the LEA Connect Series amplifier must have firmware version 3.1.0.0 or higher.

To download the latest version of firmware, please follow this link:

https://leaprofessional.com/downloads/

If you have a version prior to 3.1.0.0, you may not be able to use all features in Sharkware with your LEA Connect Series Amplifiers.

## **Firmware Version Note**

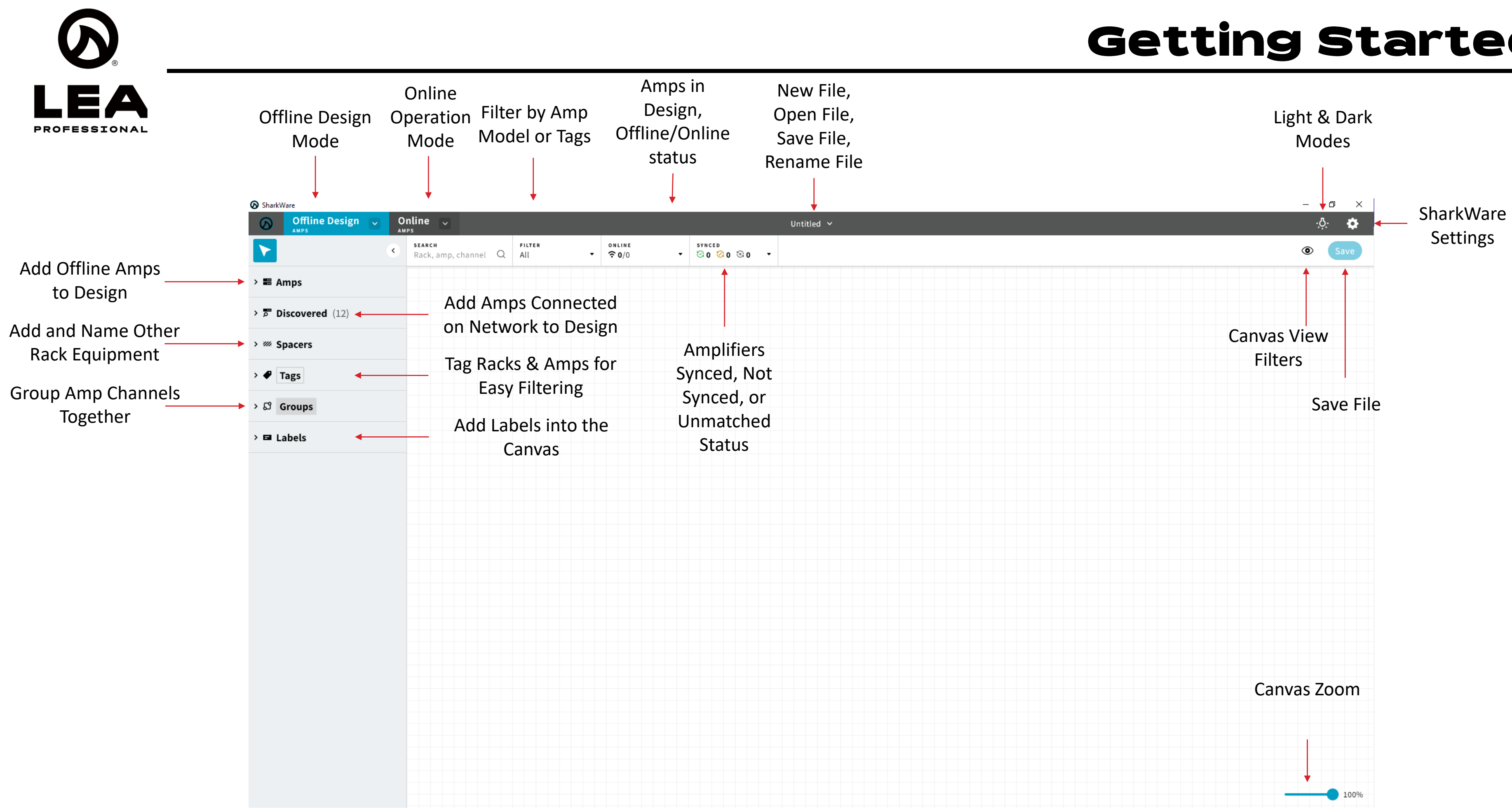

## **Getting Started**

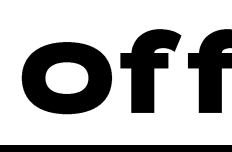

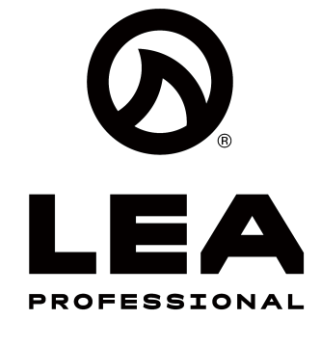

### **Offline System Design**

allows you to design your system file without physically being connected to any LEA Amplifiers. You can design the entire system, save the file, then "push" the entire system design file to the amps once you have connected to them.

## Step 1:

Step 2:

 Click on > 📰 Amps

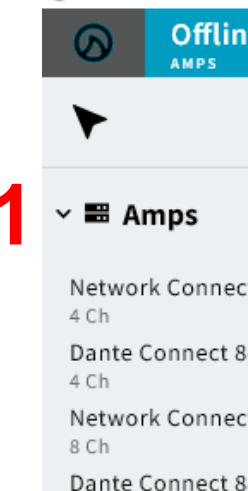

2 Ch

2 Ch

2 Ch

2 Ch

SharkWare

#### • Select the quantity of the 1<sup>st</sup> amp you will be adding to the design.

## Step 3:

• With the Amp Model and Qty highlighted in Blue, now click where you want to drop these amps into a rack on the canvas

| Offli AMPS            | ne Design  | -   | 01<br>A M 1 | nline<br>"     | ~      |      |                |          |       |   |        |             |     |   |   |   |                  |                       |   |
|-----------------------|------------|-----|-------------|----------------|--------|------|----------------|----------|-------|---|--------|-------------|-----|---|---|---|------------------|-----------------------|---|
| ►                     |            |     | ۰           | searc<br>Rack, | amp, o | hann | el C           | γ<br>A   | ILTER | • | ₀<br>? | LINE<br>0/4 |     |   | • |   | s ү n с i<br>⊙ 0 | ь<br><mark>⊘</mark> 0 | 8 |
| 🖉 🖽 Amps              |            | Qty |             |                |        |      |                |          |       |   |        |             |     |   |   |   |                  |                       |   |
| Network Conne<br>4 Ch | ect 84N    | 1   |             |                |        |      |                |          |       |   |        |             |     |   |   |   |                  |                       |   |
| Dante Connect<br>4 Ch | 84D        | 1   |             |                |        |      |                |          |       |   |        |             |     |   |   |   |                  |                       |   |
| Network Conne<br>8 Ch | ect 88N    | 1   |             |                |        |      |                |          |       |   |        |             |     |   |   |   |                  |                       |   |
| Dante Connect<br>8 Ch | 88D        | 1   |             |                |        | 3    |                |          |       |   |        |             |     |   |   |   |                  |                       |   |
| Network Conne<br>4 Ch | ect 164N   | 1   |             |                | ^      | Ra   | ck             |          |       |   |        |             |     |   |   |   |                  |                       |   |
| Dante Connect<br>4 Ch | 164D       | 1   |             |                | 1      | 70   | 4N Am          | р        |       |   |        |             | 1 2 | 3 | 4 | 8 |                  |                       |   |
| Network Conne<br>8 Ch | ect 168N   | 1   |             |                | 2      | 70   | 4N Am          | р        |       |   |        |             | 1 2 | 3 | 4 | 8 |                  |                       |   |
| Dante Connect<br>8 Ch | 168D       | 1   |             |                | 3      | 70   | 4N Am<br>4N Am | np<br>np |       |   |        |             | 1 2 | 3 | 4 | 8 |                  |                       |   |
| Network Conne<br>2 Ch | ect 352N   | 1   |             |                |        |      |                |          |       |   |        |             |     |   |   |   |                  |                       |   |
| Dante Connect<br>2 Ch | 352D       | 1   |             |                |        |      |                |          |       |   |        |             |     |   |   |   |                  |                       |   |
| Network Conne<br>4 Ch | ect 354N   | 1   |             |                |        |      |                |          |       |   |        |             |     |   |   |   |                  |                       |   |
| Dante Connect<br>4 Ch | 354D       | 1   |             |                |        |      |                |          |       |   |        |             |     |   |   |   |                  |                       |   |
| Network Conne<br>2 Ch | ect 702N   | 1   |             |                |        |      |                |          |       |   |        |             |     |   |   |   |                  |                       |   |
| Dante Connect<br>2 Ch | 702D       | 1   |             |                |        |      |                |          |       |   |        |             |     |   |   |   |                  |                       |   |
| Network Conne<br>4 Ch | ect 704N _ | 4   | +           | 2              |        |      |                |          |       |   |        |             |     |   |   |   |                  |                       |   |
| Dante Connect<br>4 Ch | 704D       | 1   |             |                |        |      |                |          |       |   |        |             |     |   |   |   |                  |                       |   |

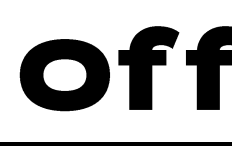

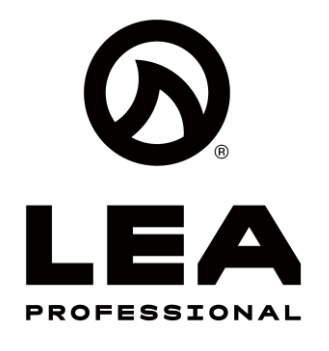

#### Adding More or **Different Model Amps**

You can add more or different amp models into the venue.

#### Step 1:

• Select the quantity of the 2<sup>nd</sup> amp you will be adding to the design.

## Step 2a:

 If you are adding to an existing rack, hover the rack and your will see + above and below the amp in the rack. Click the + to add them above or below

#### Step 2b:

• If you want to add the new amps in a separate rack, simply click on the design canvas

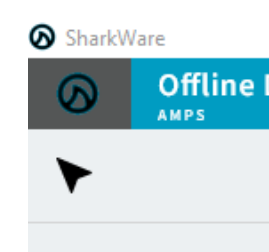

🖥 📾 Amps

Network Connect 8 8 Ch Dante Connect 88D 8 Ch

Network Connect 10 4 Ch

Dante Connect 164 4 Ch

Network Connect 10 8 Ch

#### Dante Connect 168 B Ch

Network Connect 3 2 Ch

Dante Connect 352D 2 Ch

Network Connect 3 4 Ch

Dante Connect 354 4 Ch

Network Connect 70 2 Ch

Dante Connect 702D 2 Ch

Network Connect 70 4 Ch

Dante Connect 704 4 Ch

Network Connect 1 4 Ch

Dante Connect 1504 4 Ch

| Design | •        | 01<br>A M I | n <b>line</b> | ~    |     |      |     |             |    |   |    |   |                 |           |   |   |   |   |                |           |     |   |  |
|--------|----------|-------------|---------------|------|-----|------|-----|-------------|----|---|----|---|-----------------|-----------|---|---|---|---|----------------|-----------|-----|---|--|
|        |          | ۰           | Rack,         | amp, | cha | nnel | Q   | FILT<br>All | ER |   |    | • | 0 N L I<br>?? 0 | N Е<br>/4 |   |   |   | - | s ү n с<br>⊙ 0 | ed<br>🚫 0 | छ 4 | Ŧ |  |
|        | Qty      |             |               |      |     |      |     |             |    |   |    |   |                 |           |   |   |   |   |                |           |     |   |  |
| 3N     | 1        |             |               |      |     |      |     |             |    |   |    |   |                 |           |   |   |   |   |                |           |     |   |  |
|        | 1        |             |               |      |     |      |     |             |    |   |    |   |                 |           |   |   |   |   |                |           |     |   |  |
| 54N    | 1        |             |               |      |     |      |     |             |    |   |    |   |                 |           |   |   |   |   |                |           |     |   |  |
| )      | 1        |             |               |      |     |      |     |             |    |   |    |   |                 |           |   |   |   |   |                |           |     |   |  |
| 58N    |          |             |               |      |     |      |     |             |    |   | 22 | 3 |                 |           |   |   |   |   |                |           |     |   |  |
|        |          |             |               | ^    | ·   | Rack | C   |             |    |   | Ð  |   |                 |           |   |   |   |   |                | •         |     |   |  |
|        | 4        | -           |               | 1    |     | 704N | Amp |             |    |   | Đ  |   |                 | 1         | 2 | 3 | 4 | 8 |                | •         |     |   |  |
| 52N    | 1        |             |               | 2    |     | 704N | Amp |             |    |   |    |   |                 | 1         | 2 | 3 | 4 | 3 |                |           |     |   |  |
| )      |          |             |               | 3    |     | 704N | Amp |             |    |   |    |   |                 | 1         | 2 | 3 | 4 | 3 |                |           |     |   |  |
|        | <u> </u> |             |               | 4    |     | 704N | Amp |             |    |   |    |   |                 | 1         | 2 | 3 | 4 | 3 |                |           |     |   |  |
| 54N    | 1        |             |               |      |     |      |     |             |    |   |    |   |                 |           |   |   |   |   |                |           |     |   |  |
| )      | 1        |             |               |      |     |      |     |             |    |   |    |   |                 |           |   |   |   |   |                |           |     |   |  |
| 02N    | 1        |             |               |      |     |      |     |             |    |   |    |   |                 |           |   |   |   |   |                |           |     |   |  |
| þ      | 1        |             |               |      |     |      |     |             |    |   |    |   |                 |           |   |   |   |   |                |           |     |   |  |
| 04N    | 4        |             |               |      |     |      |     |             |    | - | 21 |   |                 |           |   |   |   |   |                |           |     |   |  |
| )      | 1        |             |               |      |     |      |     |             |    |   |    |   |                 |           |   |   |   |   |                |           |     |   |  |
| 504N   | 1        |             |               |      |     |      |     |             |    |   |    |   |                 |           |   |   |   |   |                |           |     |   |  |
| ŧD     | 1        |             |               |      |     |      |     |             |    |   |    |   |                 |           |   |   |   |   |                |           |     |   |  |

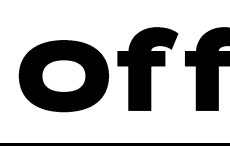

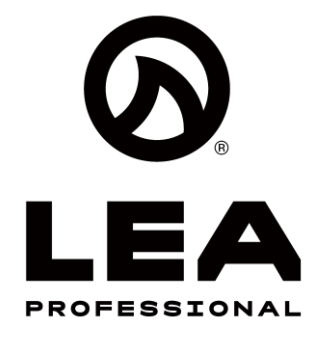

#### Adding More or **Different Model Amps**

You can add more or different amp models into the venue.

#### Step 1:

• Select the quantity of the 2<sup>nd</sup> amp you will be adding to the design.

## Step 2a:

 If you are adding to an existing rack, hover the rack and your will see + above and below the amp in the rack. Click the + to add them above or below

#### Step 2b:

• If you want to add the new amps in a separate rack, simply click on the design canvas

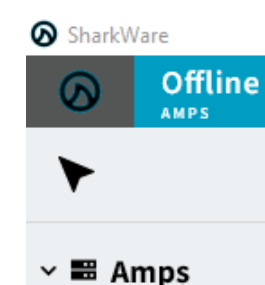

Network Connect 8 8 Ch Dante Connect 88[ 8 Ch Network Connect 4 Ch Dante Connect 164 4 Ch Network Connect 8 Ch Dante Connect 16 8 Ch Network Connect 2 Ch Dante Connect 352 2 Ch Network Connect 4 Ch Dante Connect 354 4 Ch Network Connect 2 Ch Dante Connect 702 2 Ch Network Connect 4 Ch Dante Connect 704 4 Ch Network Connect 4 Ch Dante Connect 150 4 Ch

> Discovered

|   |     | ۰ | searc<br>Rack, | н<br>amp, | cha | nnel Q   | FILTER<br>All |   |    | • | °<br>° | LINE<br>0/1 | 2 |   |   | • | , | 5 Y N C<br>3 0 | ed<br>🚫 ( | 0 🗟 12 |
|---|-----|---|----------------|-----------|-----|----------|---------------|---|----|---|--------|-------------|---|---|---|---|---|----------------|-----------|--------|
|   | Qty |   |                |           |     |          |               |   |    |   |        |             |   |   |   |   |   |                |           |        |
|   | 1   |   |                |           |     |          |               |   |    |   |        |             |   |   |   |   |   |                |           |        |
|   | 1   |   |                |           |     |          |               |   |    |   |        |             |   |   |   |   |   |                |           |        |
|   | 1   |   |                |           |     |          |               |   |    |   |        |             |   |   |   |   |   |                |           |        |
|   | 1   |   |                |           |     |          |               | 2 | a  |   |        |             |   |   |   |   |   |                |           |        |
|   | 1   |   |                | ^         | .   | Rack     |               |   |    |   |        |             |   |   |   |   |   |                |           |        |
|   | 4   | + |                | 1         |     | 168D Amp |               |   | 1  | 2 | 3      | 4           | 5 | 6 | 7 | 8 | 8 |                |           |        |
|   |     |   |                | 2         |     | 168D Amp |               |   | 1  | 2 | 3      | 4           | 5 | 6 | 7 | 8 | 3 |                |           |        |
|   |     |   |                | 3         |     | 168D Amp |               |   | 1  | 2 | 3      | 4           | 5 | 6 | 7 | 8 | 3 |                |           |        |
|   | 1   |   |                | 4         |     | 168D Amp |               |   | 1  | 2 | 3      | 4           | 5 | 6 | 7 | 8 | 3 |                |           |        |
|   | 1   |   |                | 5         |     | 704N Amp |               |   |    |   |        |             | 1 | 2 | 3 | 4 | 3 |                |           |        |
|   |     |   |                | 6         |     | 704N Amp |               |   |    |   |        |             | 1 | 2 | 3 | 4 | 8 |                |           |        |
|   | 1   |   |                | 7         |     | 704N Amp |               |   |    |   |        |             | 1 | 2 | 3 | 4 | 8 |                |           |        |
|   | 1   |   |                | 8         |     | 704N Amp |               |   |    |   |        |             | 1 | 2 | 3 | 4 | 8 |                |           |        |
|   | 1   |   |                |           |     |          |               |   |    |   |        |             |   |   |   |   |   |                |           |        |
|   | 4   |   |                |           |     |          |               |   | 2ł | ) |        |             |   |   |   |   |   |                |           |        |
|   | 1   |   |                | ^         |     | Rack     |               |   |    |   |        |             |   |   |   |   |   |                |           |        |
| 1 | 1   |   |                | 1         |     | 168D Amp |               |   | 1  | 2 | 3      | 4           | 5 | 6 | 7 | 8 | 8 |                |           |        |
|   |     |   |                | 2         |     | 168D Amp |               |   | 1  | 2 | 3      | 4           | 5 | 6 | 7 | 8 | 3 |                |           |        |
|   | 1   |   |                | 3         |     | 168D Amp |               |   | 1  | 2 | 3      | 4           | 5 | 6 | 7 | 8 | 8 |                |           |        |
|   |     |   |                | 4         |     | 168D Amp |               |   | 1  | 2 | 3      | 4           | 5 | 6 | 7 | 8 | 3 |                |           |        |

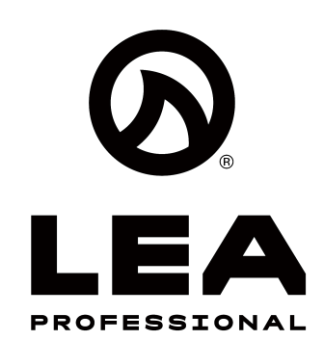

### **Rename Amp Racks**

To better organize your system, you can name amp racks

### Step 1:

 Click on the three dots next to the amp rack (...)

## Step 2:

 Click 'Rename Rack' and type anything you want to rename the rack to and click Save

| Offline Desig                         | n 🗸 | 01<br>A M | nline<br><sup>PS</sup>   | *      |              |            |     |
|---------------------------------------|-----|-----------|--------------------------|--------|--------------|------------|-----|
| ►                                     |     | ۲         | <b>searcн</b><br>Rack, a | mp, cł | nannel       | Q          | FIL |
| 🗸 📰 Amps                              | Qty |           |                          |        |              |            |     |
| Network Connect 88N<br>8 Ch           | 1   |           |                          |        |              |            |     |
| Dante Connect 88D<br>8 Ch             | 1   |           |                          |        |              |            |     |
| Network Connect 164N<br>4 Ch          | 1   |           |                          |        |              |            |     |
| Dante Connect 164D<br><sup>4 Ch</sup> | 1   |           |                          |        |              |            |     |
| Network Connect 168N<br>8 Ch          | 1   |           |                          | ^      | Rack         | ç          |     |
| Dante Connect 168D<br>8 Ch            | - 4 | +         |                          | 1      | 168D         | Amp        |     |
| Network Connect 352N<br>2 Ch          | 1   |           |                          | 2      | 168D         | Amp        |     |
| Dante Connect 352D                    | 1   |           |                          | 3      | 168D<br>168D | Amp<br>Amp |     |
| Network Connect 354N                  | 1   |           |                          | 5      | 704N         | Amp        |     |
| Dante Connect 354D                    | 1   |           |                          | 6      | 704N         | Amp<br>Amp |     |
| Network Connect 702N                  | 1   |           |                          | 8      | 704N         | Amp        |     |
| Dante Connect 702D                    | 1   |           |                          |        |              |            |     |
| Network Connect 704N                  | 4   |           |                          |        |              |            |     |
| Dante Connect 704D                    | 1   |           |                          |        | Deal         |            |     |
| Network Connect 1504N                 | 1   |           |                          | 1      | 168D         | Amp        |     |
| 4 Cn<br>Dante Connect 1504D           |     |           |                          | 2      | 168D         | Amp        |     |
| 4 Ch                                  | 1   |           |                          | 3      | 168D         | Amp        |     |

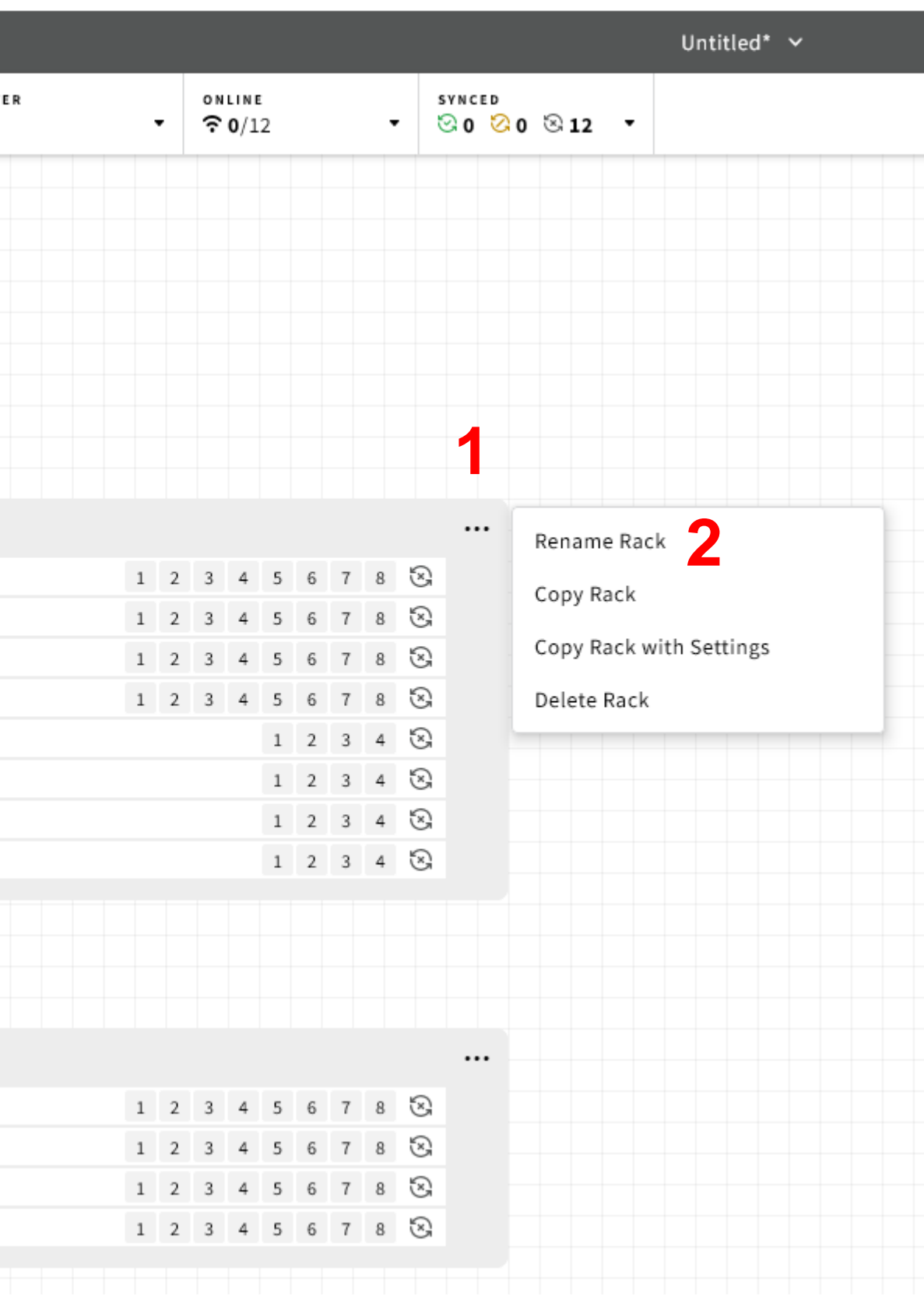

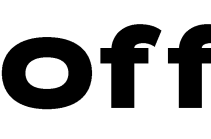

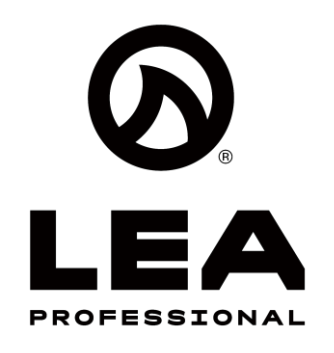

#### Copy a Rack

There are two ways to copy a rack

- Copy a Rack
  - This will copy the rack models so that you can add an identical rack into the design canvas. NOTE: The amplifiers will be copied into the design with Factory Default Settings
- Copy Rack with Settings
  - This will copy the rack models AND all of the • current amplifier settings of the rack into the design canvas.

Once you've chosen how you want to copy the rack, simply click in the design canvas where you want the copied rack placed

Delete Rack is self explanatory ullet

| Offline Design                        |     | Online 🗸                   |                                                                          |               |   |   |               |                      |     |            |   |     |       |        |        | Untitled* 🗸                           |
|---------------------------------------|-----|----------------------------|--------------------------------------------------------------------------|---------------|---|---|---------------|----------------------|-----|------------|---|-----|-------|--------|--------|---------------------------------------|
| ►                                     | ۲   | <b>searcн</b><br>Rack, amp | o, channel Q                                                             | FILTER<br>All |   | - | 0 N L<br>?? ( | .ine<br><b>0</b> /12 |     |            |   | , ( | 3 0 🖄 | 0 🗟 12 | •      |                                       |
| 🖴 Amps                                | Qty |                            |                                                                          |               |   |   |               |                      |     |            |   |     |       |        |        |                                       |
| letwork Connect 88N<br>Ch             | 1   |                            |                                                                          |               |   |   |               |                      |     |            |   |     |       |        |        |                                       |
| Dante Connect 88D<br>Ch               | 1   |                            |                                                                          |               |   |   |               |                      |     |            |   |     |       |        |        |                                       |
| Network Connect 164N                  | 1   |                            |                                                                          |               |   |   |               |                      |     |            |   |     |       |        |        |                                       |
| Dante Connect 164D                    | 1   |                            |                                                                          |               |   |   |               |                      |     |            |   |     |       |        |        |                                       |
| Vetwork Connect 168N                  | 1   |                            | ^ Rack                                                                   |               |   |   |               |                      |     |            |   |     |       | Poppe  | Do Pac | · · · · · · · · · · · · · · · · · · · |
| Dante Connect 168D                    | 4 + |                            | 1 168D Amp                                                               |               | 1 | 2 | 3             | 4                    | 5 6 | 5 7        | 8 | 8   |       | Copy   | ie Kao | ĸ                                     |
| letwork Connect 352N<br><sup>Ch</sup> | 1   |                            | 2 168D Amp                                                               |               | 1 | 2 | 3             | 4                    | 5 6 | 5 7        | 8 | 8   |       | Copy   | Rackw  | vith Settings                         |
| ante Connect 352D<br><sup>Ch</sup>    | 1   |                            | <ul> <li><sup>3</sup> 168D Amp</li> <li><sup>4</sup> 168D Amp</li> </ul> |               | 1 | 2 | 3             | 4                    | 56  | 5 7<br>5 7 | 8 | 8   |       | Delete | Rack   |                                       |
| letwork Connect 354N                  | 1   |                            | 5 704N Amp                                                               |               |   |   |               |                      | 1 2 | 2 3        | 4 | 8   |       | _      |        |                                       |
| Dante Connect 354D                    | 1   |                            | 6 704N Amp                                                               |               |   |   |               |                      | 1 2 | 2 3        | 4 | 8   |       |        |        |                                       |
| Vetwork Connect 702N                  | 1   |                            | 8 704N Amp                                                               |               |   |   |               |                      | 1 2 | 2 3        | 4 | 8   |       |        |        |                                       |
| Dante Connect 702D                    | 1   |                            |                                                                          |               |   |   |               |                      |     |            |   |     |       |        |        |                                       |
| Network Connect 704N                  | 4   |                            |                                                                          |               |   |   |               |                      |     |            |   |     |       |        |        |                                       |
| Dante Connect 704D                    | 1   |                            | ^ Rack                                                                   |               |   |   |               |                      |     |            |   |     |       |        |        |                                       |
| Network Connect 1504N                 | 1   |                            | 1 168D Amp                                                               |               | 1 | 2 | 3             | 4                    | 5 6 | 5 7        | 8 | 8   |       |        |        |                                       |
| ante Connect 1504D                    | 1   |                            | 2 168D Amp                                                               |               | 1 | 2 | 3             | 4                    | 5 6 | 5 7        | 8 | 8   |       |        |        |                                       |
|                                       |     |                            | 3 168D Amp                                                               |               | 1 | 2 | 3             | 4                    | 5 6 | 5 7        | 8 | 2   |       |        |        |                                       |

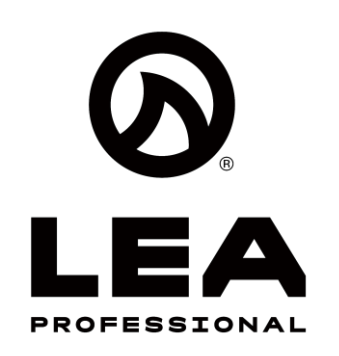

# Offline System Design - Spacers

#### **Spacers**

Spacers allow you to visually represent the rack with other equipment.

#### Step 1:

Click on 'Spacers'

#### Step 2:

 Name your spacer, select how many rack spaces it is

#### Step 3:

 Hover over where in the rack you want to place this spacer and click the '+'

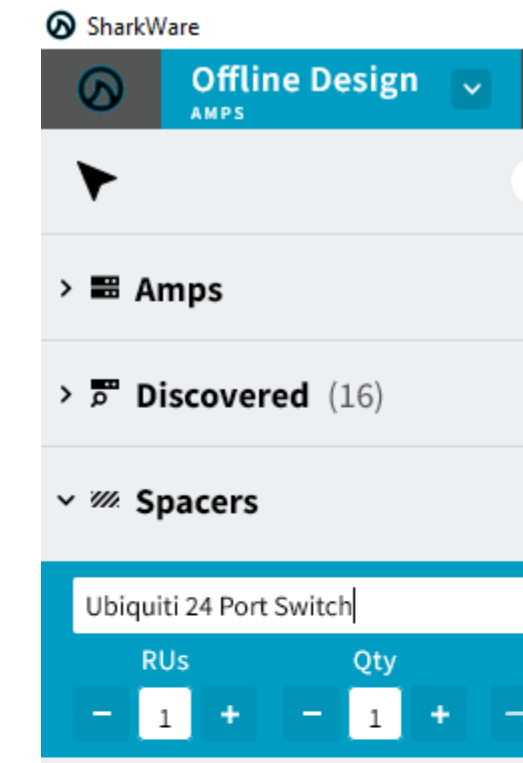

| Or<br>AME | n <b>line</b>     | ~       |        |         |              |       |      |     |    |        |             |        |   |   |   |         |            |          |   |    |    |   |
|-----------|-------------------|---------|--------|---------|--------------|-------|------|-----|----|--------|-------------|--------|---|---|---|---------|------------|----------|---|----|----|---|
| <         | search<br>Rack, a | amp, ch | annel  | Q       | filti<br>All | ER    |      |     |    | ∘<br>∾ | UINE<br>0/1 | :<br>2 |   |   | • |         | бүмс<br>⊙0 | e d<br>Ø | 0 | 81 | 12 | • |
|           |                   |         |        |         |              |       |      |     | T. |        |             |        |   |   |   |         |            |          |   |    |    |   |
|           |                   |         |        |         |              |       |      |     |    |        |             |        |   |   |   |         |            |          |   |    |    |   |
|           |                   |         |        |         |              |       |      |     |    |        |             |        |   |   |   |         |            |          |   |    |    |   |
|           |                   |         |        |         |              |       |      |     |    |        |             |        |   |   |   |         |            |          |   |    |    |   |
|           |                   |         |        |         |              |       |      |     |    |        |             |        |   |   |   |         |            |          |   |    |    |   |
|           |                   |         |        |         |              |       |      |     |    |        |             |        |   |   |   |         |            |          |   |    |    |   |
| -         | •                 |         |        |         |              |       |      |     |    |        |             |        |   |   |   |         |            |          |   |    |    |   |
|           | 2                 |         |        |         |              |       |      |     |    |        |             |        |   |   |   |         |            |          |   |    |    |   |
|           |                   |         |        |         |              |       |      |     |    |        |             |        |   |   |   |         |            |          |   |    |    |   |
| <b>→</b>  |                   | ^       | Sharl  | kWai    | e De         | emo   | Racl | k 1 |    |        |             |        |   |   |   |         |            | •        |   |    |    |   |
|           |                   | 1       | Ubiqui | ti 24 I | Port S       | witch |      |     |    |        | 3           |        |   |   |   |         |            |          |   |    |    |   |
|           |                   | 2       | 168D/  | Amp     |              |       |      | 1   | 2  | 3      | 4           | 5      | 6 | 7 | 8 | 3       |            |          |   |    |    |   |
|           |                   | 3       | 168D/  | Amp     |              |       |      | 1   | 2  | 3      | 4           | 5      | 6 | 7 | 8 | 3       |            |          |   |    |    |   |
|           |                   | 4       | 168D/  | Amp     |              |       |      | 1   | 2  | 3      | 4           | 5      | 6 | 7 | 8 | 3       |            |          |   |    |    |   |
|           |                   | 5       | 168D/  | Amp     |              |       |      | 1   | 2  | 3      | 4           | 5      | 6 | 7 | 8 | $\odot$ |            |          |   |    |    |   |
|           |                   | 6       | 704N   | Amp     |              |       |      |     |    |        |             | 1      | 2 | 3 | 4 | 3       |            |          |   |    |    |   |
|           |                   | 7       | 704N / | Amp     |              |       |      |     |    |        |             | 1      | 2 | 3 | 4 | 3       |            |          |   |    |    |   |
|           |                   | 8       | 704N / | Amp     |              |       |      |     |    |        |             | 1      | 2 | 3 | 4 | 3       |            |          |   |    |    |   |
|           |                   | 9       | 704N / | Amp     |              |       |      |     |    |        |             | 1      | 2 | 3 | 4 | 3       |            |          |   |    |    |   |
|           |                   |         |        |         |              |       |      |     |    |        |             |        |   |   |   |         |            |          |   |    |    |   |
|           |                   |         |        |         |              |       |      |     |    |        |             |        |   |   |   |         |            |          |   |    |    |   |
|           |                   |         |        |         |              |       |      |     |    |        |             |        |   |   |   |         |            |          |   |    |    |   |
|           |                   | ^       | Rack   |         |              |       |      |     |    |        |             |        |   |   |   |         | ••         | •        |   |    |    |   |
|           |                   | 1       | 168D/  | Amp     |              |       |      | 1   | 2  | 3      | 4           | 5      | 6 | 7 | 8 | 8       |            |          |   |    |    |   |
|           |                   | 2       | 168D/  | ٩mp     |              |       |      | 1   | 2  | 3      | 4           | 5      | 6 | 7 | 8 | 3       |            |          |   |    |    |   |
|           |                   | 3       | 168D/  | Amp     |              |       |      | 1   | 2  | 3      | 4           | 5      | 6 | 7 | 8 | 3       |            |          |   |    |    |   |
|           |                   | 4       | 168D/  | Amp     |              |       |      | 1   | 2  | 3      | 4           | 5      | 6 | 7 | 8 | 3       |            |          |   |    |    |   |
|           |                   |         |        |         |              |       |      |     |    |        |             |        |   |   |   |         |            |          |   |    |    |   |

# Offline System Design - Tags

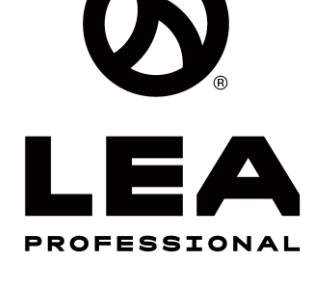

## Tags

Tags allows for quick filtering of Amp Racks and Amps so you can easily see which amps are tagged to a certain area

#### Step 1:

Click on 'Tags'

#### Step 2:

• Click on the '+' Next to Tags

### Step 3:

• Name the Tag and select the color you want the Tag to be

## Step 4:

 Click on  $\rightarrow$ 

## Step 5:

 Now Click on Amp Racks and/or amps you want to Tag

## Step 6:

• Now up in Filters, you can Filter by what is Tagged

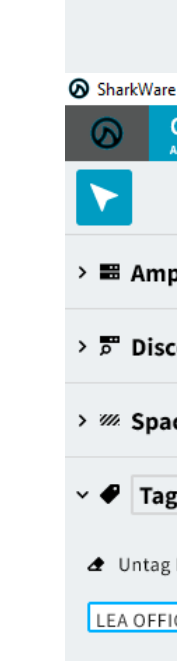

| Offline Desig      | n v | О | nline                     |         |          |               |        |   |                  |                  |   |   |   |   |       |                       |      |   |
|--------------------|-----|---|---------------------------|---------|----------|---------------|--------|---|------------------|------------------|---|---|---|---|-------|-----------------------|------|---|
|                    |     | ۲ | <b>searcн</b><br>Rack, am | np, cha | nnel Q   | FILTER<br>All | -      | , | 0 N L II<br>? 0/ | і <b>е</b><br>12 |   |   | • | s | VNCEI | )<br><mark>2</mark> 0 | 8 12 | • |
| > 📰 Amps           |     |   |                           |         |          |               |        |   |                  |                  |   |   |   |   |       |                       |      |   |
| > Discovered (16)  |     |   |                           |         |          |               |        |   |                  |                  |   |   |   |   |       |                       |      |   |
| > <i>W</i> Spacers |     |   |                           |         |          |               |        |   |                  |                  |   |   |   |   |       |                       |      |   |
| ✓ ● Tags           | Ø   | + | 2                         |         |          |               |        |   |                  |                  |   |   |   |   |       |                       |      |   |
| LEA Office         |     | • | • •                       |         | rkWa     | re Demo       | Rack 1 |   |                  |                  |   |   |   |   |       |                       |      |   |
| 9                  |     |   |                           |         | uiti 24  | Port Switch   |        |   |                  |                  |   |   |   |   |       |                       |      |   |
| - 3                |     |   |                           |         | ) Amp    |               | 1      | 2 | 3 4              | 5                | 6 | 7 | 8 | 8 |       |                       |      |   |
| -                  |     |   |                           |         | ) Amp    |               | 1      | 2 | 3 4              | 5                | 6 | 7 | 8 | 8 |       |                       |      |   |
|                    |     |   | • •                       |         | ) Amp    |               | 1      | 2 | 3 4              | 5                | 6 | 7 | 8 | 8 |       |                       |      |   |
|                    |     |   |                           | 5       | 168D Amp |               | 1      | 2 | 3 4              | 5                | 6 | 7 | 8 | 8 |       |                       |      |   |
|                    |     |   |                           | 6       | 704N Amp |               |        |   |                  | 1                | 2 | 3 | 4 | 8 |       |                       |      |   |
|                    |     |   |                           | 7       | 704N Amp |               |        |   |                  | 1                | 2 | 3 | 4 | 8 |       |                       |      |   |
|                    |     |   |                           | 8       | 704N Amp |               |        |   |                  | 1                | 2 | 3 | 4 | 3 |       |                       |      |   |
|                    |     |   |                           | 9       | 704N Amp |               |        |   |                  | 1                | 2 | 3 | 4 | 3 |       |                       |      |   |
|                    |     |   |                           |         |          |               |        |   |                  |                  |   |   |   |   |       |                       |      |   |

| Offline Design | ~ | О<br>АМ  | nline                    | ~      |          |                            |   |   |        |            |   |   |   |   |     |       |            |      |
|----------------|---|----------|--------------------------|--------|----------|----------------------------|---|---|--------|------------|---|---|---|---|-----|-------|------------|------|
|                |   | ۲        | <b>searcн</b><br>Rack, a | amp, c | hannel Q | FILTER<br>Tags: LEA Office |   | • | °<br>∾ | UNE<br>0/1 | 2 |   |   |   | , s | YNCED | <b>0</b> 0 | B 12 |
| os             |   |          |                          |        | 6        | SHOW                       |   |   |        |            |   | ٦ |   |   |     |       |            |      |
|                |   |          |                          |        | U        | All (default)              |   |   |        |            |   |   |   |   |     |       |            |      |
| overed (16)    |   |          |                          |        |          | TAGS                       |   |   |        |            |   |   |   |   |     |       |            |      |
|                |   |          |                          |        |          | 🗹 🔵 LEA Offic              | e |   |        |            |   |   |   |   |     |       |            |      |
| cers           |   |          |                          |        |          | MODELS                     |   |   |        |            |   |   |   |   |     |       |            |      |
|                |   |          |                          |        |          | 🗌 168D                     |   |   |        |            |   |   |   |   |     |       |            |      |
| gs             | 0 | +        |                          |        |          | 🗌 704N                     |   |   |        |            |   |   |   |   |     |       |            |      |
| Rack or Amp    |   | <b>→</b> |                          |        |          |                            |   |   |        |            |   |   |   |   |     |       |            |      |
| Nack of Amp    |   |          |                          |        | SharkWa  | re Demo Rack               | 1 |   |        |            |   |   |   |   |     |       |            |      |
| CE             |   | <b>→</b> |                          |        |          |                            |   |   |        |            |   |   |   |   |     |       |            |      |
|                | 4 | 4        |                          | 2      | 168D Amp |                            | 1 | 2 | 3      | 4          | 5 | 6 | 7 | 8 | 8   | F     |            |      |
|                |   | - I      |                          |        | 168D Amp |                            | 1 | 2 | 3      | 4          | 5 | 6 | 7 | 8 | 2   |       | /          |      |
|                |   |          |                          |        |          |                            |   |   |        |            |   |   |   |   | 8   |       |            |      |
|                |   |          |                          |        |          |                            |   |   |        |            |   |   |   |   | 3   |       |            |      |
|                |   |          |                          | 6      | 704N Amp |                            |   |   |        |            | 1 | 2 | 3 | 4 | 8   | Ę     | 5          |      |
|                |   |          |                          |        | 704N Amp |                            |   |   |        |            | 1 | 2 | 3 | 4 | 8   |       |            |      |
|                |   |          |                          |        |          |                            |   |   |        |            |   |   |   |   | 3   |       |            |      |
|                |   |          |                          |        |          |                            |   |   |        |            |   |   |   |   | 8   |       |            |      |

# Offline System Design - Groups

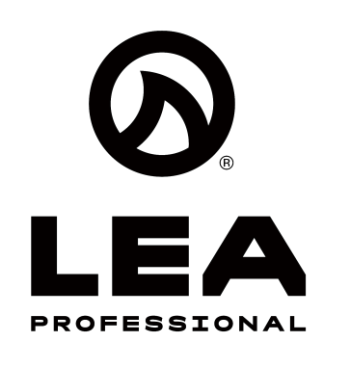

#### Groups

Groups allows you to group any amplifier channels together for control, monitoring, and configuration of that group

#### Step 1:

Click on 'Group'

### Step 2:

 Click on the '+' Next to Groups

## Step 3:

 Name the Group and select the color you want the Group to be

#### Step 4:

• Click on  $\rightarrow$ 

#### Step 5:

 Now Click on Amp Channels you want to Group

#### Step 6:

 Now go up to Offline Design and select Group Design. You now have a Group for Control, Monitoring, and Configuration

#### SharkWare

| Offline Design    | О             | nline 🗸                 |             |                |   |   |                       |         |   |   |   |   |         |        |    |    |   |
|-------------------|---------------|-------------------------|-------------|----------------|---|---|-----------------------|---------|---|---|---|---|---------|--------|----|----|---|
| ►                 | ٢             | searcн<br>Rack, amp, ch | annel Q     | FILTER<br>All  | · |   | onlin<br><b>?0</b> /1 | е<br>12 |   |   | • | ţ | ч N C E | D<br>0 | 81 | 12 | · |
| > 🖴 Amps          |               |                         |             |                |   |   |                       |         |   |   |   |   |         |        |    |    |   |
| > Discovered (16) |               |                         |             |                |   |   |                       |         |   |   |   |   |         |        |    |    |   |
| > 200 Spacers     |               |                         |             |                |   |   |                       |         |   |   |   |   |         |        |    |    |   |
| > 🕈 Tags          |               |                         |             |                |   |   |                       |         |   |   |   |   |         |        |    |    |   |
| ∽ ມີ Groups       | +             | 2 ^                     |             | re Demo Rack 1 | 1 | Ę |                       |         |   |   |   |   |         | •      |    |    |   |
| 🕭 Ungroup Channel | $\rightarrow$ | 1                       | Ubiquiti 24 | Port Switch    |   |   |                       |         |   |   |   |   |         |        |    |    |   |
| GROUP 1           | $\rightarrow$ | 2                       | 168D Amp    |                | 1 | 2 | 3 4                   | 5       | 6 | 7 | 8 | 8 |         |        |    |    |   |
| 0                 | Λ             | 3                       | 168D Amp    |                | 1 | 2 | 3 4                   | 5       | 6 | 7 | 8 | 3 |         |        |    |    |   |
| - 3               | 4             | 4                       | 168D Amp    |                | 1 | 2 | 3 4                   | 5       | 6 | 7 | 8 | 3 |         |        |    |    |   |
|                   |               | 5                       | 168D Amp    |                | 1 | 2 | 3 4                   | 5       | 6 | 7 | 8 | 3 |         |        |    |    |   |
|                   |               | 6                       | 704N Amp    |                |   |   |                       | 1       | 2 | 3 | 4 | 8 |         |        |    |    |   |
|                   |               | 7                       | 704N Amp    |                |   |   |                       | 1       | 2 | 5 | 4 | 3 |         |        |    |    |   |
|                   |               | 8                       | 704N Amp    |                |   |   |                       | 1       | 2 | 3 | 4 | 3 |         |        |    |    |   |
|                   |               | 9                       | 704N Amp    |                |   |   |                       | 1       | 2 | 3 | 4 | 8 |         |        |    |    |   |

#### SharkWare

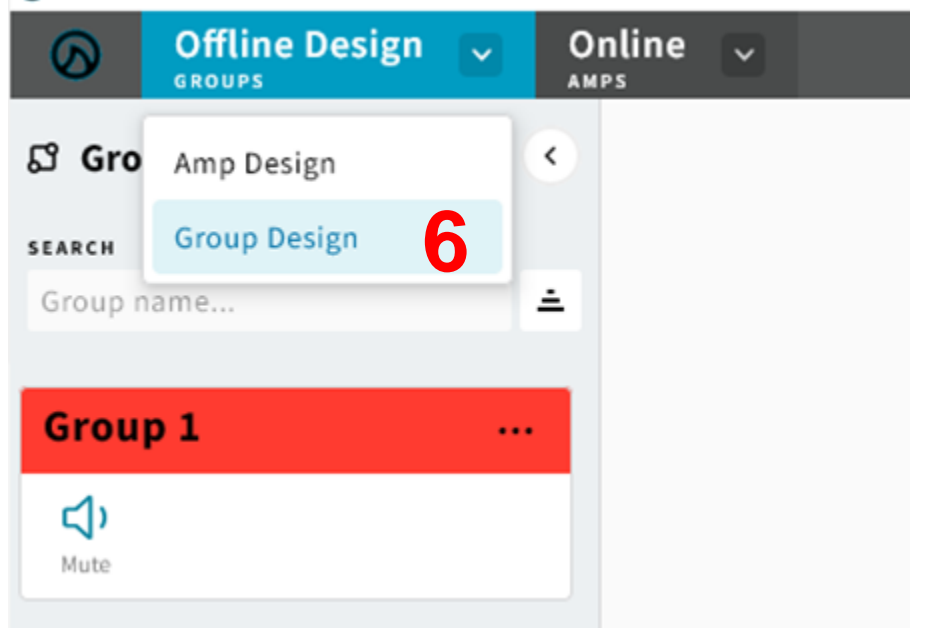

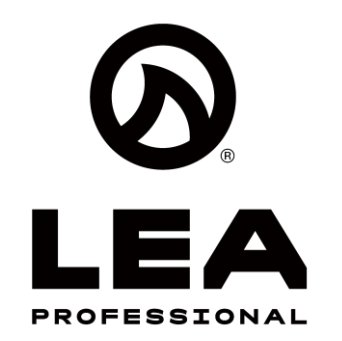

#### **Assigning Channels to Multiple Groups**

You can also assign amp channels to multiple groups

### Step 1:

Click on 'Group'

### Step 2:

 Click on the '+' Next to Groups

## Step 3:

• Name the second Group and select the color you want the Group to be

#### Step 4:

 Click on  $\rightarrow$ 

### Step 5:

 Now Click on Amp Channels you want to Group

#### Step 6:

 Now go up to Offline Design and select Group Design. You now have a Group for Control, Monitoring, and Configuration

| Offline Design  | ~             | Оп | line                      | ~       |        |          |            |     |     |   |               |             |     |     |   |                |                |           |    |    |   |
|-----------------|---------------|----|---------------------------|---------|--------|----------|------------|-----|-----|---|---------------|-------------|-----|-----|---|----------------|----------------|-----------|----|----|---|
| *               | (             | •  | <b>searcн</b><br>Rack, ar | mp, cha | nnel   | Q        | FILTER     |     |     |   | о N I<br>?? ( | INE<br>0/12 |     |     |   |                | s ү n с<br>⊙ 0 | ed<br>🔗 0 | 8: | 12 | • |
| Amps            |               |    |                           |         |        |          |            |     |     |   |               |             |     |     |   |                |                |           |    |    |   |
| Discovered (16) |               |    |                           |         |        |          |            |     |     |   |               |             |     |     |   |                |                |           |    |    |   |
| <b>Spacers</b>  |               |    |                           |         |        |          |            |     |     |   |               |             |     |     |   |                |                |           |    |    |   |
| Tags            |               |    |                           |         |        |          | •          |     |     |   |               |             |     |     |   |                |                |           |    |    |   |
| ជា Groups       | <u>^</u> .    | +  | 2                         | ^       | Sharl  | kWa<br>I | re Demo    | Rac | k 1 |   |               |             |     |     |   |                |                | •         |    |    |   |
|                 | $\rightarrow$ |    |                           | 1       | Ubiqui | iti 24   | Port Switc | h   |     |   |               |             |     |     |   |                |                |           |    |    |   |
| GROUP 1         | <b>→</b>      |    |                           | 2       | 168D / | Amp      |            |     | 1   | 2 | 3             | 4           | 5 ( | 5 7 | 8 | 8              |                |           |    |    |   |
| CROUP 2         |               |    |                           | 3       | 168D/  | Amp      |            |     | 1   | 2 | 3             | 4           | 5 ( | 5 7 | 8 | $\odot$        |                |           |    |    |   |
| GROUP 2         |               |    |                           | 4       | 168D/  | Amp      |            |     | 1   | 2 | 3             | 4           | 5 ( | 5 7 | 8 | $\mathfrak{S}$ |                |           |    |    |   |
| 2               |               |    |                           | 5       | 168D / | Amp      |            |     | 1   | 2 | 3             | 4           | 5 ( | 5 7 | 8 | $\odot$        |                |           |    |    |   |
| •               |               |    |                           | 6       | 704N   | Amp      |            |     |     |   |               |             |     | 2 3 | 4 | 8              |                |           |    |    |   |
|                 |               |    |                           | 7       | 704N   | Amp      |            |     |     |   |               |             | J   | 3   | 4 | 3              |                |           |    |    |   |
|                 |               |    |                           | 8       | 704N   | Amp      |            |     |     |   |               |             | 1 3 | 2 3 | 4 | 3              |                |           |    |    |   |
|                 |               |    |                           | 9       | 704N   | Amp      |            |     |     |   |               |             | 1 3 | 2 3 | 4 | 3              |                |           |    |    |   |

#### SharkWare

| 0                 | Offline Design | ~ | Online | ~ |
|-------------------|----------------|---|--------|---|
| යී Gro            | Amp Design     |   | ٠      |   |
| SEARCH            | Group Design 6 |   |        |   |
| Group na          | ame            |   | ÷.     |   |
| Group             | 01             |   |        |   |
| <b>ر)</b><br>Mute |                |   |        |   |
| Group             | 0 2            |   | •      |   |
| <b>ر)</b><br>Mute |                |   |        |   |

# Offline System Design – Labels

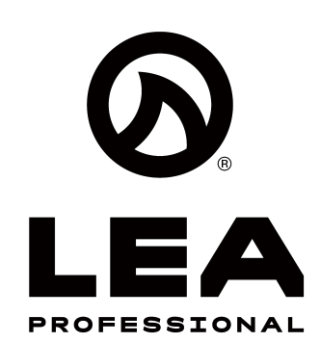

#### Labels

Labels allows you to insert text anywhere in the design canvas. Think of these as notes for the design

#### Step 1:

Click on 'Labels'

#### Step 2:

 Click on the → next to 'Add Label"

### Step 3:

 Click into the design canvas

### Step 4:

Click on the label and type your note

#### Step 5:

 Now Click the in the top left and move the Label wherever you want

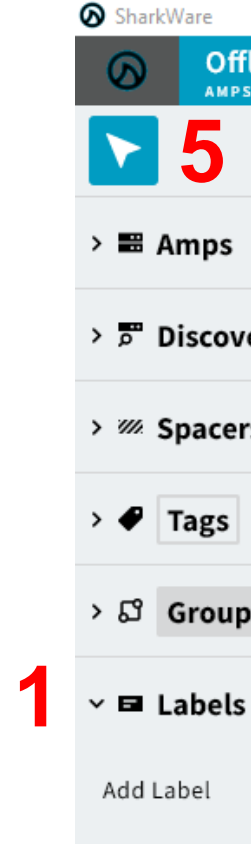

| ۲             | Rack | сн<br>k, amp, cha | innel Q    | FILTER    |           | ·    | ٥N<br>ج | UNE<br>0/12 | 2 |          |     | •  | 5 Y N C<br><b>0</b> | ed<br>🚫 0 | 8 12 |  |
|---------------|------|-------------------|------------|-----------|-----------|------|---------|-------------|---|----------|-----|----|---------------------|-----------|------|--|
|               |      |                   |            |           |           |      |         |             |   |          |     |    |                     |           |      |  |
| ed (16)       |      |                   |            |           |           |      |         |             |   |          |     |    |                     |           |      |  |
|               |      |                   |            |           |           |      |         |             |   |          |     |    |                     |           |      |  |
|               |      |                   |            |           | IT Close  | t 1s | t Flo   | or          | 3 | <b>,</b> | 4   |    |                     |           |      |  |
|               |      | ^                 | SharkW     | are Der   | no Rack 1 | L    |         |             |   |          |     |    |                     |           |      |  |
|               |      | 1                 | Ubiquiti 2 | 4 Port Sw | itch      |      |         |             |   |          |     |    |                     |           |      |  |
|               | 2    | 2                 | 168D Am    | p         |           | 1 2  | 2 3     | 4           | 5 | 6        | 7 8 | 8  |                     |           |      |  |
| $\rightarrow$ | 4    | 3                 | 168D Am    | р         |           | 1 2  | 2 3     | 4           | 5 | 6        | 7 8 | 18 |                     |           |      |  |
|               |      | 4                 | 168D Am    | р         |           | 1 2  | 2 3     | 4           | 5 | 6        | 7 8 | 8  |                     |           |      |  |
|               |      | 5                 | 168D Am    | р         |           | 1 2  | 2 3     | 4           | 5 | 6        | 7 8 | 8  |                     |           |      |  |
|               |      | 6                 | 704N Am    | р         |           |      |         |             | 1 | 2        | 3 4 | 8  |                     |           |      |  |
|               |      | 7                 | 704N Am    | р         |           |      |         |             | 1 | 2        | 3 4 | 8  |                     |           |      |  |
|               |      | 8                 | 704N Am    | р         |           |      |         |             | 1 | 2        | 3 4 | 8  |                     |           |      |  |
|               |      | 9                 | 704N Am    | n         |           |      |         |             | 1 | 2        | 3 4 | 5  |                     |           |      |  |

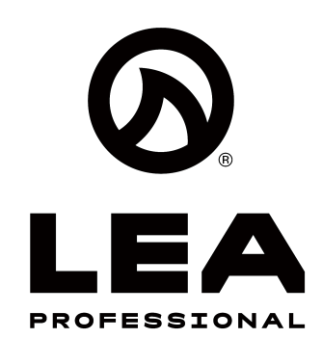

#### Discovered

If you have amplifiers on the same network at your computer, these amps will show up in the 'Discovered' section. There are 2 ways to add Discovered Amps into your design.

- Assign Discovered Amps to Existing **Offline Design Rack**
- Add Discovered Amps to New Rack or Add them to Offline Design Rack

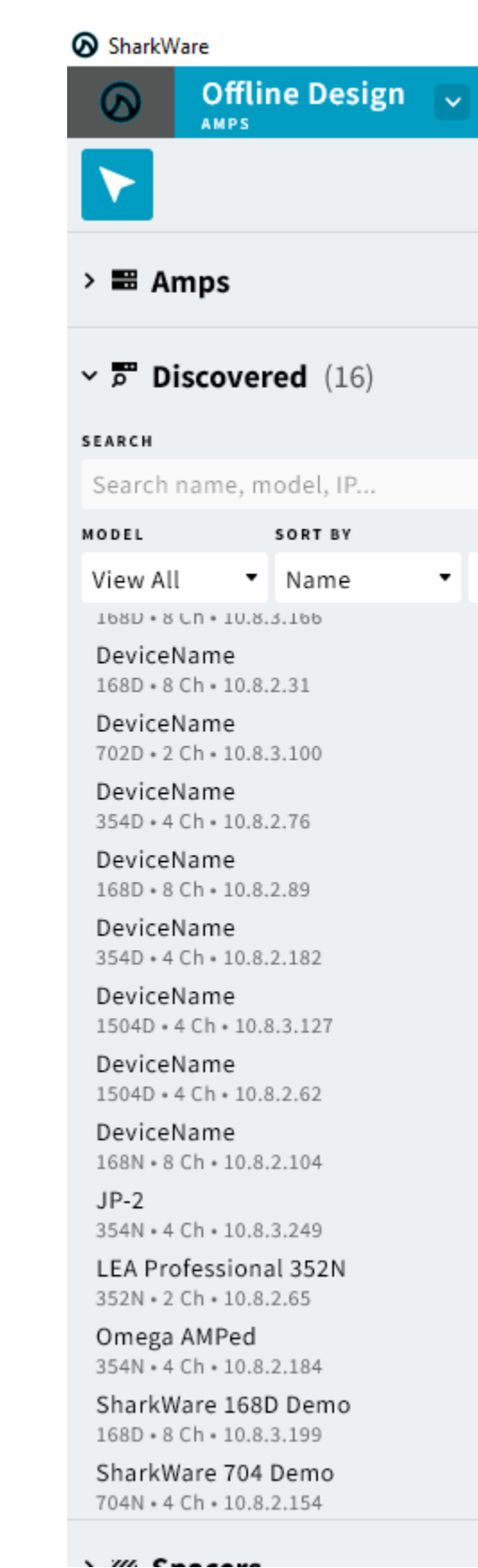

## **Offline System Design – Discovered**

| 01<br>AM | nline<br><sup>PS</sup> | ~    |         |          |               |      |       |     |      |           |             |   |   |   |   |   |                       |         |     |      |     |   |
|----------|------------------------|------|---------|----------|---------------|------|-------|-----|------|-----------|-------------|---|---|---|---|---|-----------------------|---------|-----|------|-----|---|
| ۲        | searce<br>Rack,        | amp, | channel | Q        | FILTER<br>All |      |       | •   |      | oni<br>?? | UNE<br>0/12 | 2 |   |   | • |   | s ү № с<br>😪 <b>О</b> | ed<br>🔗 | o ( | 8 12 | 2 - | , |
|          |                        |      |         |          |               |      |       |     |      |           |             |   |   |   |   |   |                       |         |     |      |     |   |
|          |                        |      |         |          |               |      |       |     |      |           |             |   |   |   |   |   |                       |         |     |      |     |   |
|          |                        |      |         |          |               |      |       |     |      |           |             |   |   |   |   |   |                       |         |     |      |     |   |
|          |                        |      |         |          |               |      |       |     |      |           |             |   |   |   |   |   |                       |         |     |      |     |   |
|          |                        |      |         |          |               |      |       |     |      |           |             |   |   |   |   |   |                       |         |     |      |     |   |
|          |                        |      |         |          |               |      |       |     |      |           |             |   |   |   |   |   |                       |         |     |      |     |   |
|          |                        |      |         |          |               |      |       |     |      |           |             |   |   |   |   |   |                       |         |     |      |     |   |
| -        |                        |      |         |          |               | ITC  | Close | t 1 | st I | loc       | or          |   |   |   |   |   |                       |         |     |      |     |   |
|          |                        | ^    | Sha     | rkWa     | re Dem        | o Ra | ack   | 1   |      |           |             |   |   |   |   |   | •                     |         |     |      |     |   |
|          |                        | 1    | LEA OFF | ICE      | Port Swit     | ch   |       |     |      |           |             |   |   |   |   |   |                       |         |     |      |     |   |
|          |                        | 2    | 1680    | Amp      | Fort Swit     | ch   |       |     | 5    | 2         |             | 5 | 6 | 7 | 8 | R |                       |         |     |      |     |   |
|          |                        | -    | LEA OF  | FICE     |               |      |       |     |      |           |             | 5 | 0 |   | 0 | 0 |                       |         |     |      |     |   |
|          |                        | 3    | 168D    | Amp      |               |      |       | 1   | 2    | 3         | 4           | 5 | 6 | 7 | 8 | 3 |                       |         |     |      |     |   |
|          |                        | 4    | 168D    | Amp      |               |      |       | 1   | 2    | 3         | 4           | 5 | 6 | 7 | 8 | 3 |                       |         |     |      |     |   |
|          |                        | 5    | 168D    | Amp      |               |      |       | 1   | 2    | 3         | 4           | 5 | 6 | 7 | 8 | 3 |                       |         |     |      |     |   |
|          |                        | 6    | 704N    | Amp      |               |      |       |     |      |           |             | 1 | 2 | 3 | 4 | 3 |                       |         |     |      |     |   |
|          |                        | 7    | 704N    | Amp      |               |      |       |     |      |           |             | 1 | 2 | 3 | 4 | 3 |                       |         |     |      |     |   |
|          |                        | 8    | 704N    | Amp      |               |      |       |     |      |           |             | 1 | 2 | 3 | 4 | 8 |                       |         |     |      |     |   |
|          |                        | 9    | 704N    | Amp      |               |      |       |     |      |           |             | 1 | 2 | 3 | 4 | 3 |                       |         |     |      |     |   |
|          |                        |      |         |          |               |      |       |     |      |           |             |   |   |   |   |   |                       |         |     |      |     |   |
|          |                        | ~    | Rac     | <b>c</b> |               |      |       |     |      |           |             |   |   |   |   |   |                       |         |     |      |     |   |
|          |                        | 1    | 168D    | Amp      |               |      |       | 1   | 2    | 3         | 4           | 5 | 6 | 7 | 8 | 8 |                       |         |     |      |     |   |
|          |                        | 2    | 168D    | Amp      |               |      |       | 1   | 2    | 3         | 4           | 5 | 6 | 7 | 8 | 3 |                       |         |     |      |     |   |
|          |                        | 3    | 168D    | Amp      |               |      |       | 1   | 2    | 3         | 4           | 5 | 6 | 7 | 8 | 3 |                       |         |     |      |     |   |
|          |                        | 4    | 168D    | Amp      |               |      |       | 1   | 2    | 3         | 4           | 5 | 6 | 7 | 8 | 8 |                       |         |     |      |     |   |
|          |                        |      |         |          |               |      |       |     |      |           |             |   |   |   |   |   |                       |         |     |      |     |   |
|          |                        |      |         |          |               |      |       |     |      |           |             |   |   |   |   |   |                       |         |     |      |     |   |

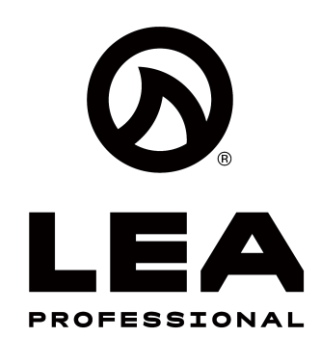

# Offline System Design – Discovered

## Assign Discovered Amp to Existing Offline Design Rack

#### Step 1:

• Click on 'Discovered'

#### Step 2:

 Click on amp you want to add to Existing Offline Design Rack

#### Step 3:

• Click on the amp in the Rack where you want this amp to go

#### NOTE:

Once complete, you will see the amp has a green stripe next to it indicating it is now associated with that amp in the rack. It also disappears from the 'Discovered' section and now shows up at the top under 'Online'

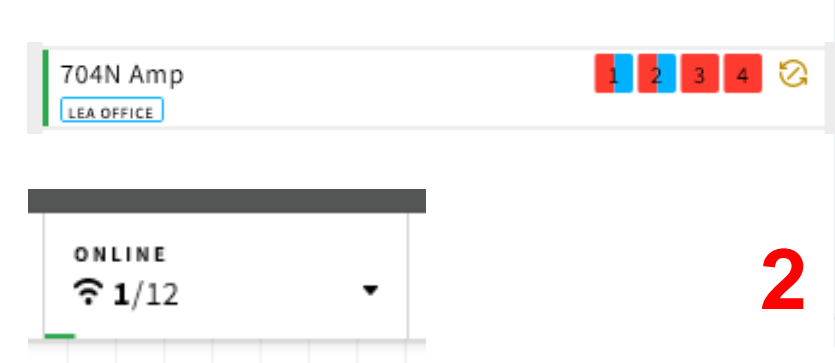

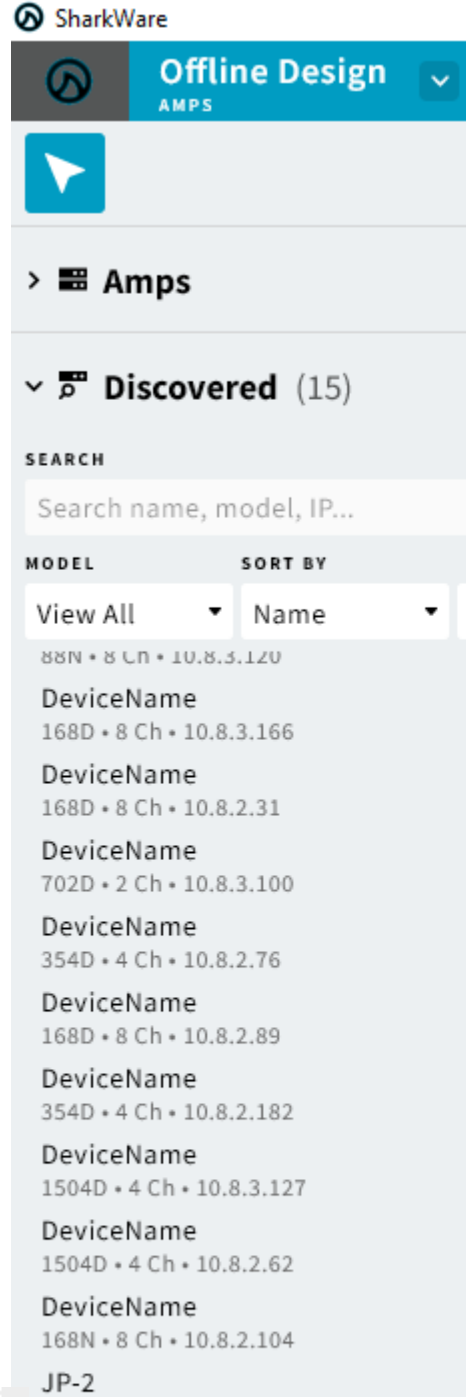

**JP-2** 354N • 4 Ch • 10.8.3.249

LEA Professional 352N 352N • 2 Ch • 10.8.2.65

Omega AMPed 354N • 4 Ch • 10.8.2.184

SharkWare 168D Demo 168D \* 8 Ch \* 10.8.3.199 Online

| Rac | <b>сн</b><br><, amp, ch | annel C    | All        | R      |        | -   | °<br>? | 1/12 | 2 |   |   | • | , ( | 3 0 🛛 | 1 8 11 |
|-----|-------------------------|------------|------------|--------|--------|-----|--------|------|---|---|---|---|-----|-------|--------|
|     |                         |            |            |        |        |     |        |      |   |   |   |   |     |       |        |
|     |                         |            |            |        |        |     |        |      |   |   |   |   |     |       |        |
|     |                         |            |            |        |        |     |        |      |   |   |   |   |     |       |        |
|     |                         |            |            |        |        |     |        |      |   |   |   |   |     |       |        |
|     |                         |            |            |        |        |     |        |      |   |   |   |   |     |       |        |
|     |                         |            |            |        |        |     |        |      |   |   |   |   |     |       |        |
|     |                         |            |            |        |        |     |        |      |   |   |   |   |     |       |        |
|     |                         |            |            | IT Cl  | oset 1 | lst | Flo    | or   |   |   |   |   |     |       |        |
|     |                         | Chevels)   |            |        | 1      |     |        |      |   |   |   |   |     |       |        |
|     |                         |            | vare De    | то кас | CKI    |     |        |      |   |   |   |   |     |       |        |
|     | 1                       | Ubiquiti   | 24 Port Sv | witch  |        |     |        |      |   |   |   |   |     |       |        |
|     | 2                       | 168D Am    | р          |        | 1      | 2   | 3      | 4    | 5 | 6 | 7 | 8 | 8   |       |        |
|     |                         | LEA OFFICE |            |        | _      | _   | _      | _    |   |   |   |   |     |       |        |
|     | 3                       | 168D Am    | ıр         |        | 1      | 2   | 3      | 4    | 5 | 6 | 7 | 8 | 3   |       |        |
|     | 4                       | 168D Am    | ıр         |        | 1      | 2   | 3      | 4    | 5 | 6 | 7 | 8 | 3   |       |        |
|     | 5                       | 168D Am    | ıр         |        | 1      | 2   | 3      | 4    | 5 | 6 | 7 | 8 | 3   |       |        |
|     | -3                      | 704N Am    | ıр         |        |        |     |        |      | 1 | 2 | 3 | 4 | 3   |       |        |
|     | 7                       | 704N Am    | מו         |        |        |     |        |      | 1 | 2 | 3 | 4 | 3   |       |        |
|     | 8                       | 704N Am    | מו         |        |        |     |        |      | 1 | 2 | 3 | 4 | 3   |       |        |
|     | 9                       | 704N Am    | 1p         |        |        |     |        |      | 1 | 2 | 3 | 4 | \$  |       |        |
|     |                         |            |            |        |        |     |        |      |   |   |   |   |     |       |        |
|     | •                       | Back       |            |        |        |     |        |      |   |   |   |   |     |       |        |
|     |                         | каск       |            |        |        |     |        |      |   |   |   |   | 0   |       |        |
|     | 1                       | 168D Am    | ıр         |        | 1      | 2   | 3      | 4    | 5 | 6 | 7 | 8 | 3   |       |        |
|     | 2                       | 168D Am    | p          |        | 1      | 2   | 3      | 4    | 5 | 6 | 7 | 8 | S   |       |        |
|     | 3                       | 168D Am    | p          |        | 1      | 2   | 3      | 4    | 5 | 6 | 7 | 8 | S   |       |        |
|     | 4                       | 168D Am    | ıр         |        | 1      | 2   | 3      | 4    | 5 | 6 | 7 | 8 | S   |       |        |

# Offline System Design – Discovered

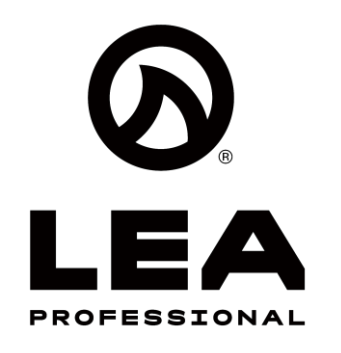

# Add Discovered Amps to New Offline Design Rack

#### Step 1:

Click on 'Discovered'

#### Step 2:

 Click on amp you want to add to Existing Offline Design Rack

#### Step 3:

 Click on the Design Canvas and it will place this Discovered amplifier into the design in it's own rack

#### NOTE:

Once complete, you will see the amp has a green stripe next to it indicating it is now associated with that amp in the rack. It also disappears from the 'Discovered' section and now shows up at the top under 'Online'

| Sh | arkWare 168D [           | Demo | 1 | 2 | 3 | 4 | 5 | 6 | 7 | 8 | ତ |
|----|--------------------------|------|---|---|---|---|---|---|---|---|---|
| ו  | online<br><b>? 1</b> /12 | •    |   |   |   |   |   |   |   |   |   |
|    |                          |      |   |   |   |   |   |   |   |   |   |

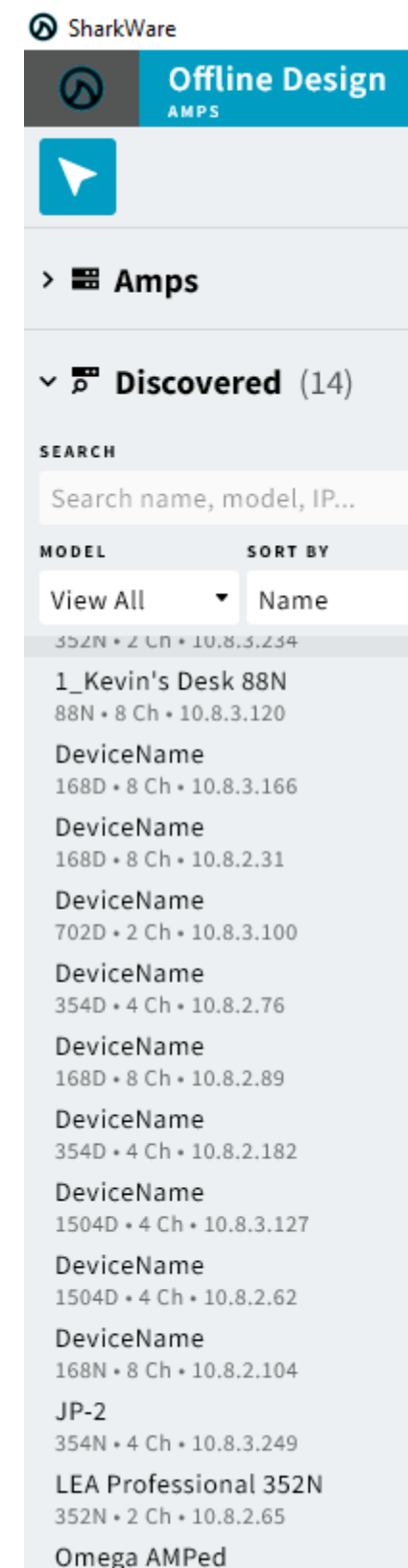

Omega AMPed 354N • 4 Ch • 10.8.2.184

|     | nline 🗸                        |             |             |        |      |          |                      |   |   |   |   |         |                   |
|-----|--------------------------------|-------------|-------------|--------|------|----------|----------------------|---|---|---|---|---------|-------------------|
| <   | <b>searcн</b><br>Rack, amp, ch | annel Q     | FILTER      |        | ,    | oni<br>? | LINE<br><b>2</b> /13 | 3 |   |   | • | s       | YNCED<br>31 831 ▼ |
|     |                                |             |             |        |      |          |                      |   |   |   |   | -       |                   |
|     |                                |             |             |        |      |          |                      |   |   |   |   |         |                   |
|     |                                |             |             |        |      |          |                      |   |   |   |   |         |                   |
|     | ^                              | Rack        |             |        |      |          |                      |   |   |   |   |         |                   |
|     | <b>3</b> <sup>1</sup>          | SharkWare   | 168D Demo   | 1      | 2    | 3        | 4                    | 5 | 6 | 7 | 8 | ତ       |                   |
|     |                                |             |             |        |      |          |                      |   |   |   |   |         |                   |
| • ± |                                |             | IT CL       | oset 1 | st F | loc      | or                   |   |   |   |   |         |                   |
|     |                                |             |             |        |      |          |                      |   |   |   |   |         |                   |
|     | ^                              |             | re Demo Rad | :k 1   |      |          |                      |   |   |   |   |         |                   |
|     | 1                              | Ubiquiti 24 | Port Switch |        |      |          |                      |   |   |   |   |         |                   |
|     | 2                              | 168D Amp    |             | 1      | 2    | 3        | 4                    | 5 | 6 | 7 | 8 | 8       |                   |
|     |                                | LEA OFFICE  |             | _      |      | _        | _                    |   |   |   |   |         |                   |
|     | 3                              | 168D Amp    |             | 1      | 2    | 3        | 4                    | 5 | 6 | 7 | 8 | 3       |                   |
|     | 4                              | 168D Amp    |             | 1      | 2    | 3        | 4                    | 5 | 6 | 7 | 8 | 3       |                   |
|     | 5                              | 168D Amp    |             | 1      | 2    | 3        | 4                    | 5 | 6 | 7 | 8 | 3       |                   |
|     | 6                              | 704N Amp    |             |        |      |          |                      | 1 | 2 | 3 | 4 | 3       |                   |
|     | 7                              | ZOAN Amp    |             |        |      |          |                      | 1 | 2 | 2 | 4 | 5       |                   |
|     | 1                              | 704N Amp    |             |        |      |          |                      | 1 | 2 | 3 | 4 | ତ       |                   |
|     | 8                              | 704N Amp    |             |        |      |          |                      | 1 | 2 | 3 | 4 | ତ       |                   |
|     | 2                              | точы Аттр   |             |        |      |          |                      | 1 | 2 | 3 | 4 | G       |                   |
|     |                                |             |             |        |      |          |                      |   |   |   |   |         |                   |
|     | ^                              | Rack        |             |        |      |          |                      |   |   |   |   |         |                   |
|     | 1                              | 168D Amp    |             | 1      | 2    | 3        | 4                    | 5 | 6 | 7 | 8 | 3       |                   |
|     | 2                              | 168D Amp    |             | 1      | 2    | 3        | 4                    | 5 | 6 | 7 | 8 | $\odot$ |                   |
|     | 3                              | 168D Amp    |             | 1      | 2    | 3        | 4                    | 5 | 6 | 7 | 8 | $\odot$ |                   |
|     | 4                              | 168D Amp    |             | 1      | 2    | 3        | 4                    | 5 | 6 | 7 | 8 | $\odot$ |                   |
|     |                                |             |             |        |      |          |                      |   |   |   |   |         |                   |

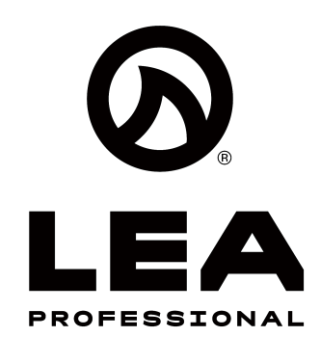

# Offline System Design – Discovered

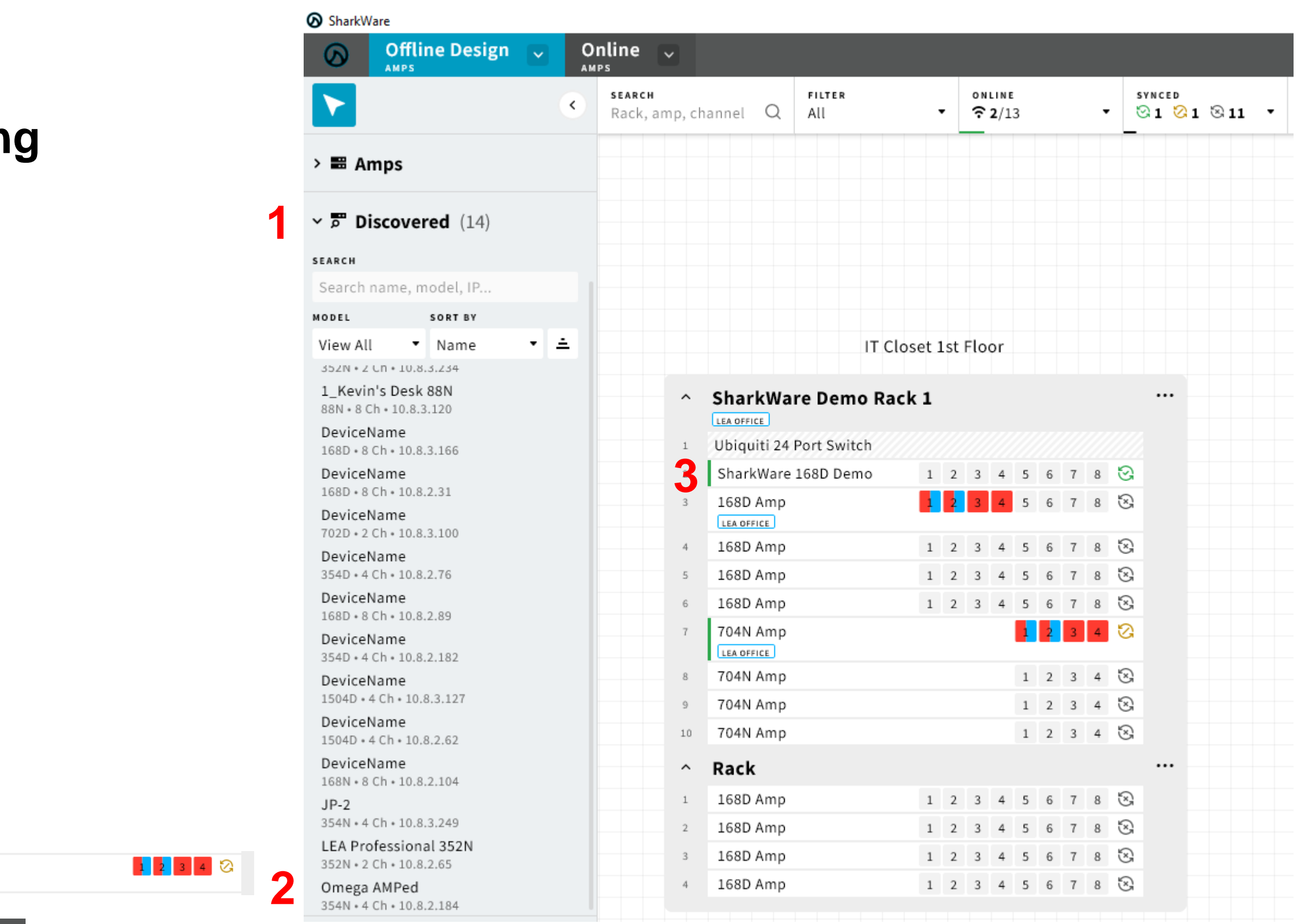

# Add Discovered Amps to Existing Offline Design Rack

#### Step 1:

Click on 'Discovered'

#### Step 2:

 Click on amp you want to add to Existing Offline Design Rack

#### Step 3:

 Hover over the amp rack until you see the '+'. Click on the '+' and it will <u>add</u> this amp into the existing design.

#### NOTE:

Once complete, you will see the amp has a green stripe next to it indicating it is now associated with that amp in the rack. It also disappears from the 'Discovered' section and now shows up at the top under 'Online'

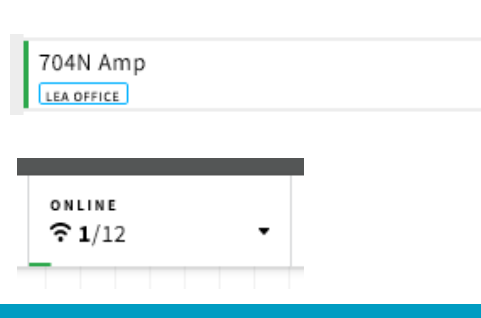

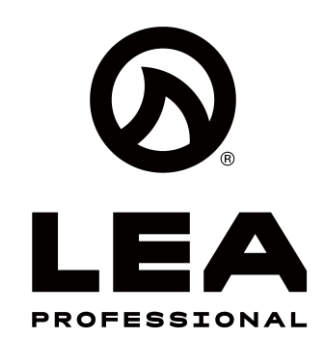

# **Offline System Design – Amp Configuration**

## **Amp Configuration**

### Step 1:

Click on 
 in the top left

## Step 2:

 Double Click on the amp you want to configure in the Design Canvas

### Step 3:

• Configure the amp

## Step 4:

• Click < Overview in the top left to get back to the design canvas

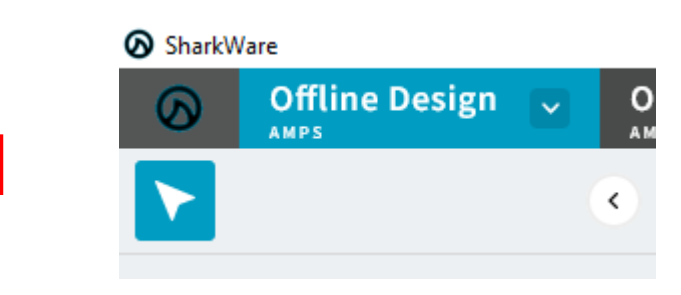

| SharkWare                             |           |                                                 |               |                                 |
|---------------------------------------|-----------|-------------------------------------------------|---------------|---------------------------------|
| Offline Design                        | Online    | :                                               |               |                                 |
| SEARCH                                |           | 704N Amp SharkWare Demo Rack 1 704              | 4N 10.8.2.154 |                                 |
| Rack, amp, channel name, IP           | address   |                                                 |               |                                 |
| FILTER SORT BY                        |           | < Overview                                      |               | Input                           |
| View All 🔹 Name                       | • ≐       | GROUP 1 GROUP 2                                 |               | GROUP 1 GROUP 2                 |
| ✓ ■ Venue (13)                        |           | CH1 OutputName                                  |               | cH2 Output                      |
| SharkWare Demo Rack 1                 |           | Fader                                           | 0.0 dB        | Fader                           |
| 168D Amp<br>Connect Series Model 168D | 8         | <b>•</b> •                                      | <b></b>       | <b>•</b> -                      |
| LEA OFFICE                            |           |                                                 |               | - • • •                         |
| Power Mute Power                      |           | Primary Input                                   |               | Primary Inp                     |
| Supply Usage                          |           | Fader                                           | 0.0 dB        | Fader                           |
| SharkWare Demo Rack 1                 |           | ▼                                               | <b></b> •     | • <u> </u>                      |
| Connect Series Model 168D             | 8         | land.                                           |               | Innut                           |
| Power Mute Power                      |           | Analog 1                                        | ~             | Analog 2                        |
| Supply Usage                          |           | Sensitivity                                     |               | Sensitivity                     |
| SharkWare Demo Rack 1                 |           | ● 26dB                                          |               | ● 26dB ○                        |
| 168D Amp<br>Connect Series Model 168D | 8         |                                                 |               |                                 |
|                                       |           | Secondary Input                                 |               | Secondary I                     |
| Power Mute Power                      |           |                                                 |               |                                 |
| Supply Usage                          |           | Fader                                           | 0.0 dB        | Fader                           |
| SharkWare Demo Rack 1                 |           | ·                                               | <b></b> •     | • <u> </u>                      |
| 168D Amp                              | 8         | loout                                           |               | Input                           |
|                                       |           | None                                            | ~             | None                            |
| Power Mute Power                      |           |                                                 |               |                                 |
| Supply Usage                          |           | Override Mode                                   | i             | Override Mo                     |
| Rack                                  |           |                                                 |               |                                 |
| 168D Amp<br>Connect Series Model 168D | $\otimes$ | <ul> <li>Auto Override Primary Input</li> </ul> |               | <ul> <li>Auto Overri</li> </ul> |
| (*) <1) (s)                           |           | Signal Sensing Override                         |               | Signal Sens                     |
| Power Mute Power<br>Supply Usage      |           |                                                 |               |                                 |
| 8e                                    |           | Primary Threshold                               | -60.0dB       | Primary Threshold               |
| Rack                                  |           | • <b>—</b>                                      | <b>^</b>      | ·                               |
| Connect Series Model 169D             | 8         |                                                 |               |                                 |

| IT Clo                  | set : | lst | Flo | or |   |   |   |   |   |
|-------------------------|-------|-----|-----|----|---|---|---|---|---|
| SharkWare Demo Rac      | k 1   |     |     |    |   |   |   |   |   |
| Ubiquiti 24 Port Switch |       |     |     |    |   |   |   |   |   |
| SharkWare 168D Demo     | 1     | 2   | 3   | 4  | 5 | 6 | 7 | 8 | ତ |
| 168D Amp                | 1     | 2   | 3   | 4  | 5 | 6 | 7 | 8 | 8 |
| 168D Amp                | 1     | 2   | 3   | 4  | 5 | 6 | 7 | 8 | 3 |
| 168D Amp                | 1     | 2   | 3   | 4  | 5 | 6 | 7 | 8 | 3 |
| 168D Amp                | 1     | 2   | 3   | 4  | 5 | 6 | 7 | 8 | 3 |
| 704N Amp                |       |     |     |    | 1 | 2 | 3 | 4 | 0 |
| 704N Amp                |       |     |     |    | 1 | 2 | 3 | 4 | 3 |
| 704N Amp                |       |     |     |    | 1 | 2 | 3 | 4 | 3 |
| 704N Amp                |       |     |     |    | 1 | 2 | 3 | 4 | 3 |

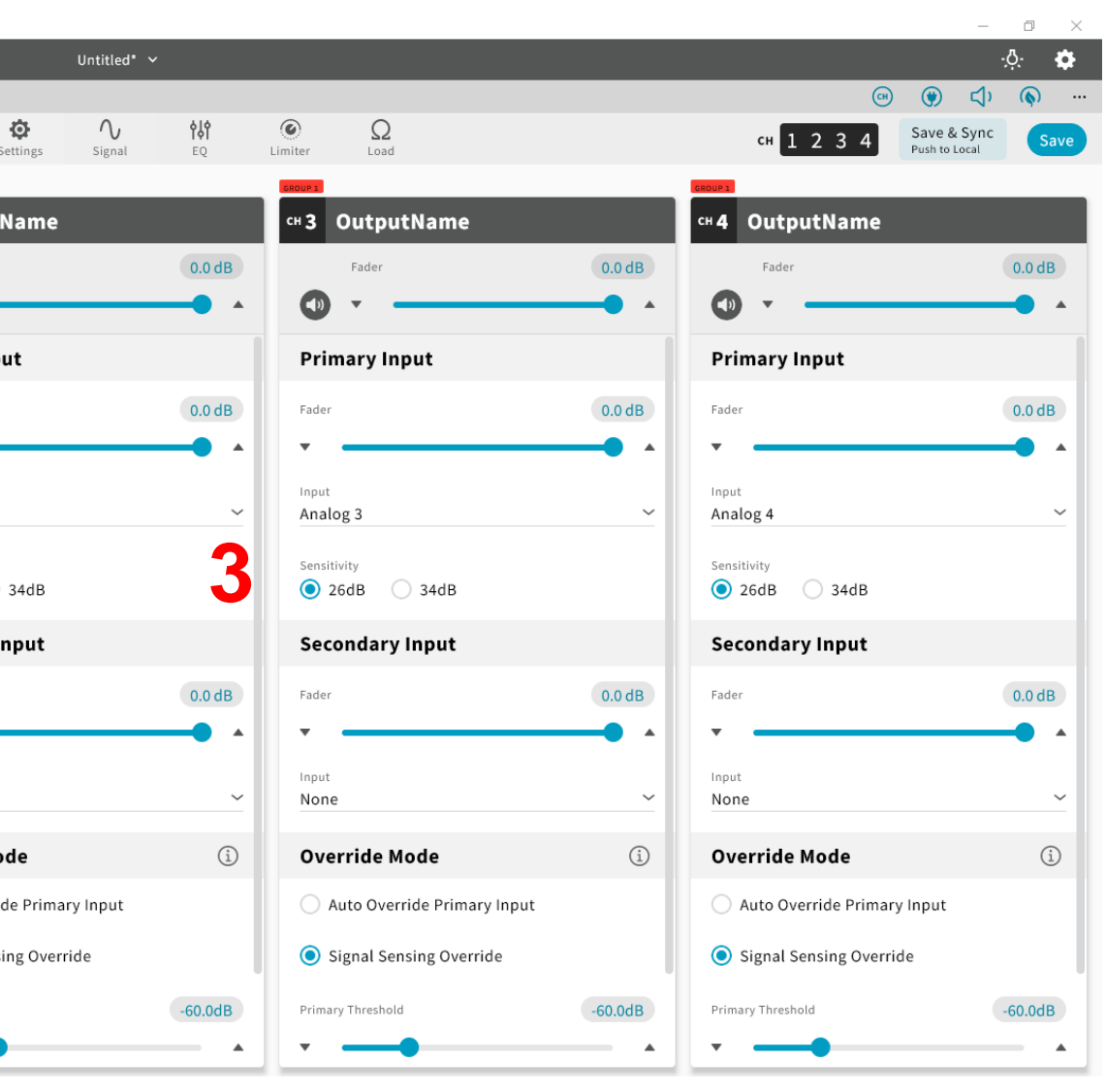

22

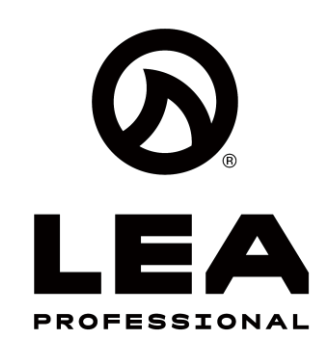

# **Offline System Design – Group Configuration**

## **Group Configuration**

#### Step 1:

• Click on the react to Offline Design and select 'Group Design'

## **Step 2:**

 Select which Group you would like to configure

#### Step 3:

Configure the Group

#### Step 4:

Click on the **v** next to • Offline Design and select 'Amp Design' to go back to Design Canvas

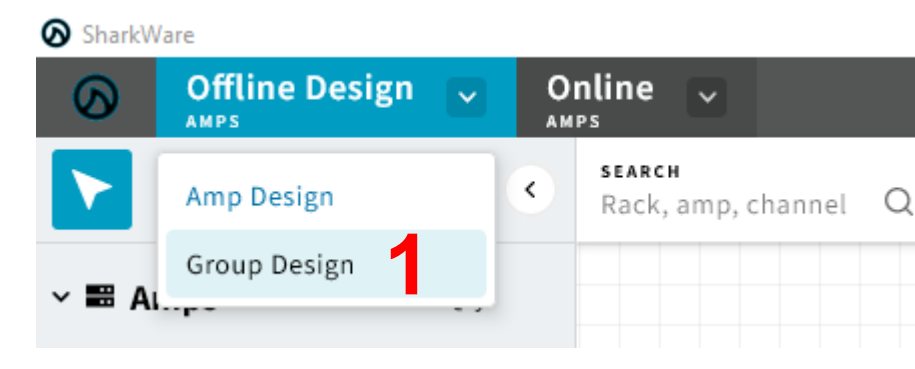

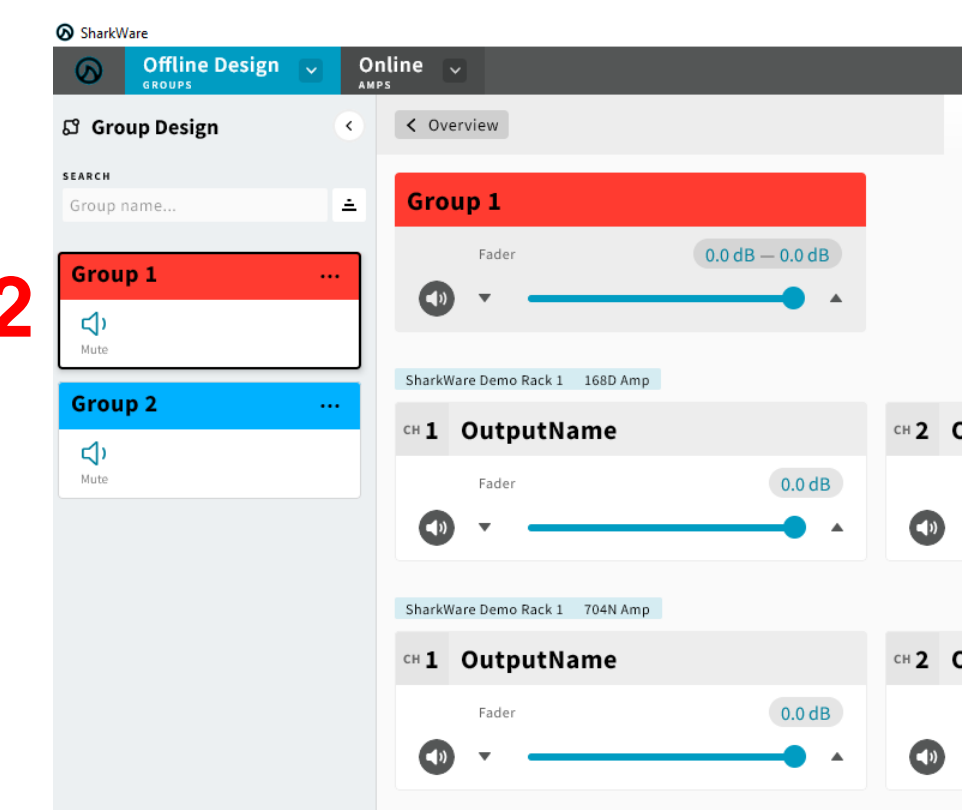

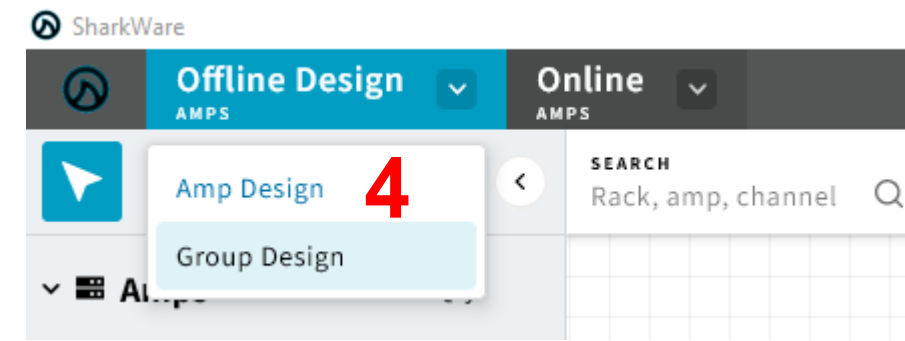

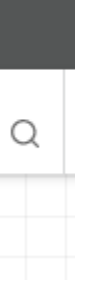

|               |                      |                    |                   |              |               |            |             |                                              | _                            |               |
|---------------|----------------------|--------------------|-------------------|--------------|---------------|------------|-------------|----------------------------------------------|------------------------------|---------------|
|               | Untitled* 🗸          |                    |                   |              |               |            |             |                                              |                              | <u>.</u> ġ. ₿ |
| Summary Input | <b>O</b><br>Settings | <b>∧</b><br>Signal | <b>¢¦</b> ¢<br>EQ | ک<br>Limiter | $\Omega$ Load |            |             |                                              | Save & Sync<br>Push to Local | Save          |
|               |                      |                    |                   |              |               |            |             |                                              |                              |               |
|               |                      |                    |                   |              |               |            |             |                                              |                              |               |
|               |                      |                    |                   |              |               |            |             |                                              |                              |               |
|               |                      | 3                  |                   |              |               |            |             |                                              |                              |               |
|               |                      |                    |                   |              |               |            |             |                                              |                              |               |
| OutputName    |                      |                    | сн З Оц           | tputNam      | e             |            | сн <b>4</b> | OutputName                                   |                              |               |
| Fader         |                      | 0.0 dB             | Fa                | der          |               | 0.0 dB     |             | Fader                                        |                              | 0.0 dB        |
| •             |                      | • •                | •                 |              |               | <b>•••</b> |             | ) -                                          |                              | -             |
|               |                      |                    |                   |              |               |            |             |                                              |                              |               |
|               |                      |                    |                   |              |               |            |             | <b>•</b> • • • • • • • • • • • • • • • • • • |                              |               |
| JutputName    |                      |                    | CH 3 OU           | tputNam      | e             |            | сн 4        | OutputName                                   |                              |               |
| Fader         |                      | 0.0 dB             | Fa                | der          |               | 0.0 dB     |             | Fader                                        |                              | 0.0 dB        |
| •             |                      | • •                |                   |              |               | <b> _</b>  | <b>(</b> )  | )                                            |                              | -             |
|               |                      |                    |                   |              |               |            | _           |                                              |                              |               |

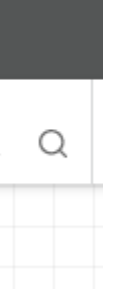

#### GOR LEA PROFESSIONAL

# Offline System Design – Saving the Design File

## Saving the Design File

## Step 1:

 Click on the Image in the top center of SharkWare

### Step 2:

 Select 'Save' or 'Save As' based on your preference

## Step 3:

 Name File, Select which folder to save file, then click 'Save'

| SharkWare                   |           |       |                                     |   |        |
|-----------------------------|-----------|-------|-------------------------------------|---|--------|
| Offline Design              | ~         | 0<br> | nline 🗸                             |   |        |
|                             |           | ٠     | <b>searcн</b><br>Rack, amp, channel | Q | FILTER |
| × ■ Amps                    | Qty       |       |                                     |   |        |
| Network Connect 84N<br>4 Ch | 1         |       |                                     |   |        |
| Dante Connect 84D<br>4 Ch   | 1         |       |                                     |   |        |
| Network Connect 88N<br>8 Ch | 1         |       |                                     |   |        |
| Danta Connect PPD           | $\square$ |       |                                     |   |        |

| SharkWare                             |     |                          |            |            |              |                          |     |     |                   |              |               |                   |   |        |
|---------------------------------------|-----|--------------------------|------------|------------|--------------|--------------------------|-----|-----|-------------------|--------------|---------------|-------------------|---|--------|
| Offline Design                        | ~   | Online 🗸                 |            |            |              |                          |     |     |                   | Unt          | itled* 🗸      |                   |   |        |
|                                       |     | < SEARCH<br>Rack, amp, c | hannel Q   | FILTER     | -            | online<br><b>? 2</b> /13 |     | •   | SYNCED<br>31 81 8 | 11 -         |               |                   |   |        |
| × ■ Amps                              | Qty |                          |            |            |              |                          |     |     |                   | Save New V   | /enue File    |                   |   | ×      |
| Network Connect 84N<br>4 Ch           | 1   |                          |            |            |              |                          |     |     |                   | Save in      | n: 📃 Desktop  |                   |   |        |
| Dante Connect 84D<br>4 Ch             | 1   |                          |            |            |              |                          |     |     |                   | *            | Crea          | ative Cloud Files |   | ^      |
| Network Connect 88N<br>8 Ch           | 1   |                          |            |            |              |                          |     |     |                   | Quick access |               |                   |   |        |
| Dante Connect 88D<br>8 Ch             | 1   |                          |            | IT C       | Closet 1st I | loor                     |     |     |                   | Desktop      |               | pbox              |   |        |
| Network Connect 164N<br>4 Ch          | 1   |                          | SharkWa    | re Demo Ra | ack 1        |                          |     |     |                   |              | One One       | Drive - LEA       |   |        |
| Dante Connect 164D<br>4 Ch            | 1   |                          | LEA OFFICE |            |              |                          |     |     |                   | Libraries    | Bria          | n W. Pickowitz    |   |        |
| Network Connect 168N<br>8 Ch          | 1   | 2                        | SharkWare  | 168D Demo  | 1 2          | 3 4 5                    | 6 7 | 8 🖸 |                   | This DC      |               |                   |   |        |
| Dante Connect 168D<br><sup>8 Ch</sup> | 4   | 3                        | 168D Amp   |            | 1 2          | 3 4 5                    | 6 7 | 8 🕄 |                   |              | This          | PC                |   | 3      |
| Network Connect 352N<br>2 Ch          | 1   | 4                        | 168D Amp   |            | 1 2          | 3 4 5                    | 6 7 | 8 🕄 |                   | Network      | Cha anna a    |                   |   | V Cruz |
| Dante Connect 352D<br>2 Ch            | 1   | 5                        | 168D Amp   |            | 1 2          | 3 4 5                    | 6 7 | 8 🗞 |                   |              | Save as type: | All Files (*.*)   | ~ | Cancel |
| Network Connect 354N<br>4 Ch          | 1   | 7                        | 704N Amp   |            | 1 2          | 5 <del>-</del> 5         | 2 3 | 4 🖸 |                   |              |               |                   |   |        |

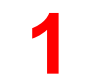

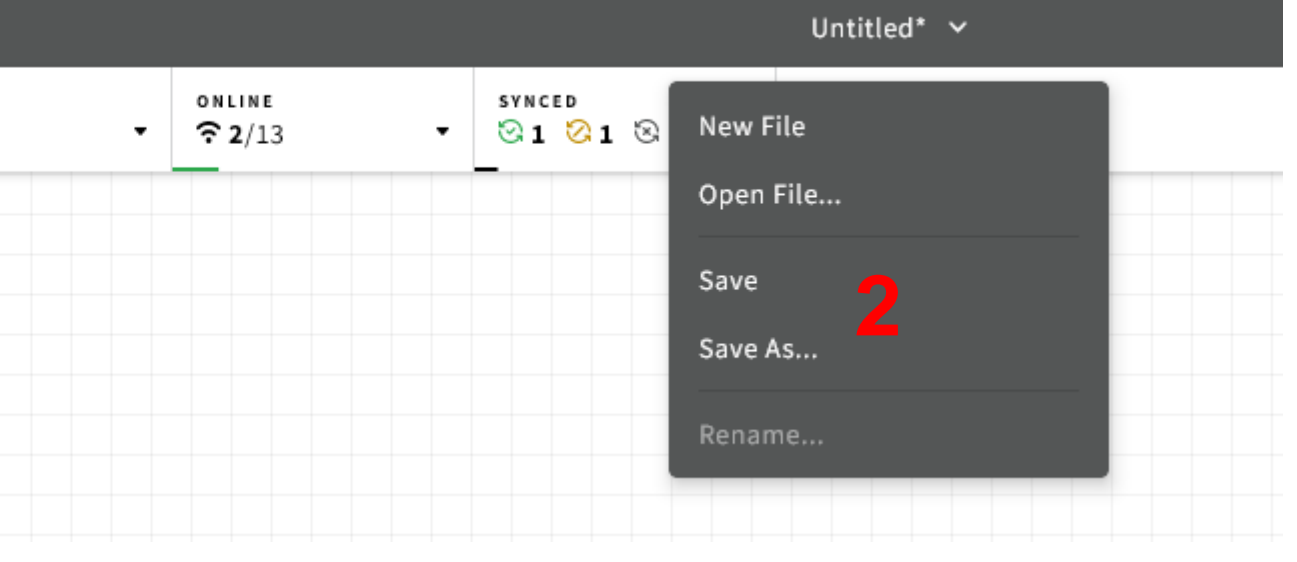

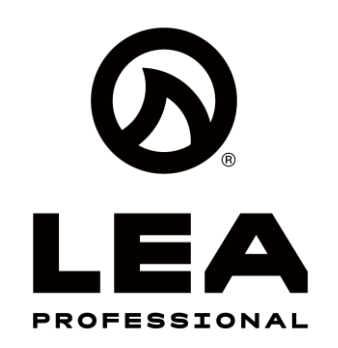

#### Save & Sync – Push to Local

When you are in Offline Design Mode, you will notice there is a 'Save & Sync Push to Local' box in the right hand corner.

When you click on this button, it will Save the file & it will also push all offline settings to the online amps once you transition from Offline Design to Online Mode.

You will also notice the 'Save & Sync Push to Local' button only appears when a change has been made from the current saved file

Save & Sync Push to Local

| SharkWare                    |     |                      |                      |               |             |                        |            |                  |       |          |        |  |  |  |   | -                            |                |
|------------------------------|-----|----------------------|----------------------|---------------|-------------|------------------------|------------|------------------|-------|----------|--------|--|--|--|---|------------------------------|----------------|
| Offline Design               |     | Online               |                      |               |             |                        |            |                  | SI    | harkWare | Demo 🗸 |  |  |  |   |                              | · <u>ð</u> : 🌣 |
|                              | ٢   | search<br>Rack, amp, | channel Q            | FILTER<br>All | •           | ONLINE<br><b>2</b> /13 | •          | SYNCED<br>Synced | 811 - |          |        |  |  |  | ۲ | Save & Sync<br>Push to Local | Save           |
| ~ ■ Amps                     | Qty |                      |                      |               |             |                        |            |                  |       |          |        |  |  |  |   | 1                            |                |
| Network Connect 84N<br>4 Ch  | 1   |                      |                      |               |             |                        |            |                  |       |          |        |  |  |  |   |                              |                |
| Dante Connect 84D<br>4 Ch    | 1   |                      |                      |               |             |                        |            |                  |       |          |        |  |  |  |   |                              |                |
| Network Connect 88N<br>8 Ch  | 1   |                      |                      |               |             |                        |            |                  |       |          |        |  |  |  |   | 1                            |                |
| Dante Connect 88D<br>8 Ch    | 1   |                      |                      | IT C          | loset 1st F | loor                   |            |                  |       |          |        |  |  |  |   |                              |                |
| Network Connect 164N<br>4 Ch | 1   |                      | SharkWa              | ire Demo Ra   | ck 1        |                        |            |                  |       |          |        |  |  |  |   |                              |                |
| Dante Connect 164D<br>4 Ch   | 1   | ,                    | LEA OFFICE           | Port Switch   |             |                        |            |                  |       |          |        |  |  |  |   |                              |                |
| Network Connect 168N<br>8 Ch | 1   |                      | SharkWare            | 168D Demo     | 1 2         | 3 4 5                  | 6 7 8 🔇    | 3                |       |          |        |  |  |  |   |                              |                |
| Dante Connect 168D<br>8 Ch   | 4   | 3                    | 168D Amp             |               |             | 3 4 5                  | 678        | 3                |       |          |        |  |  |  |   |                              |                |
| Network Connect 352N<br>2 Ch | 1   |                      | 168D Amp             |               | 1 2         | 3 4 5                  | 678        | <u>छ</u>         |       |          |        |  |  |  |   |                              |                |
| Dante Connect 352D<br>2 Ch   | 1   |                      | 168D Amp             |               | 1 2         | 3 4 5                  | 6 7 8 5    | 3                |       |          |        |  |  |  |   |                              |                |
| Network Connect 354N<br>4 Ch | 1   |                      | 704N Amp             |               |             |                        | 2 3 4 🕻    | 2                |       |          |        |  |  |  |   |                              |                |
| Dante Connect 354D<br>4 Ch   | 1   |                      | 704N Amp             |               |             | 1                      | 2 3 4 5    | 8                |       |          |        |  |  |  |   |                              |                |
| 2 Ch                         | 1   | 1                    | 704N Amp<br>704N Amp |               |             | 1                      | 2 3 4 5    | 8                |       |          |        |  |  |  |   |                              |                |
| 2 Ch                         | 1   |                      | Bash                 |               |             |                        |            |                  |       |          |        |  |  |  |   |                              |                |
| 4 Ch                         | 4   |                      | 168D Amp             |               | 1 2         | 3 4 5                  | 6 7 8 5    | 3                |       |          |        |  |  |  |   |                              |                |
| 4 Ch                         | 1   | 4                    | 168D Amp             |               | 1 2         | 3 4 5                  | 6 7 8 5    | 3                |       |          |        |  |  |  |   |                              |                |
| > Discovered (16)            |     | 3                    | 168D Amp<br>168D Amp |               | 1 2         | 3 4 5                  | 678<br>678 | <u>छ</u>         |       |          |        |  |  |  |   |                              |                |
| > 200 Spacers                |     |                      |                      |               |             |                        |            |                  |       |          |        |  |  |  |   |                              |                |
| > 🕈 Tags                     |     |                      |                      |               |             |                        |            |                  |       |          |        |  |  |  |   |                              |                |
| > 더 Groups                   |     |                      |                      |               |             |                        |            |                  |       |          |        |  |  |  |   |                              |                |
| > 🖬 Labels                   |     |                      |                      |               |             |                        |            |                  |       |          |        |  |  |  |   |                              |                |

# Syncing Offline to Online Design

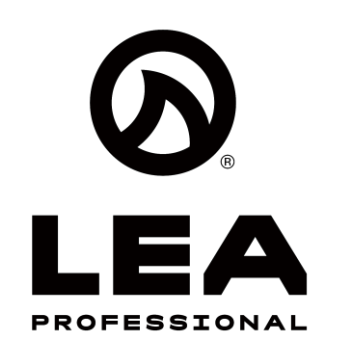

# Syncing Offline to Online Design

#### Save & Sync – Push to Local

Once 'Save & Sync – Push to Local' is pressed, the software will save the design file and push the settings to Online mode. Now online and offline mode both have the same settings.

#### Synced, Not Synced, Unmatched

**Synced** S Indicates the Offline & Online file are in sync with the settings of the amplifier.

**Not Synced** A Indicates the Offline or Online File is not the same settings as the amplifier connected to SharkWare

**Unmatched** Indicates the amplifier in the Offline or Online File is not matched to an amplifier that is currently on the network

| • | Sync<br>Complet<br>AMPS PROG<br>1/1 | e                                                                                                    |                                                                                                    |
|---|-------------------------------------|----------------------------------------------------------------------------------------------------|----------------------------------------------------------------------------------------------------|
|   | AMPLIFIER                           |                                                                                                    |                                                                                                    |
| L | 704N A                              | mp                                                                                                    | _                                                                                                    |
|   |                                     |                                                                                                    |                                                                                                    |
|   |                                     | SharkWa                                                                                                    | offline Des                                                                                                    |
|   |                                     |                                                                                                    | AMPS                                                                                                    |
|   |                                     |                                                                                                    |                                                                                                    |
|   |                                     | > 📰 An                                                                                                    | nps                                                                                                    |
|   |                                     | ~ 🖻 Dis                                                                                                    | scovered (1                                                                                                    |
|   |                                     | SEARCH                                                                                                    |                                                                                                    |
|   |                                     | Search n                                                                                                    | ame, model, IF                                                                                                    |
|   |                                     | MODEL                                                                                                    | SORT BY                                                                                                    |
|   |                                     | * JAWS <<br>352N + 20<br>1_Kevin<br>88N + 8 Cl<br>DeviceN<br>354D + 4 0<br>DeviceN<br>168D + 8 0<br>DeviceN<br>168D + 8 0<br>DeviceN<br>168D + 8 0<br>DeviceN<br>168D + 8 0<br>DeviceN<br>154D + 4<br>JP-2<br>354N + 4 0<br>354N + 4 0 | ((("><br>Ch + 10.8.3.234<br>'s Desk 88N<br>'s 10.8.3.120<br>ame<br>Ch + 10.8.3.100<br>ame<br>Ch + 10.8.2.76<br>ame<br>Ch + 10.8.2.76<br>ame<br>Ch + 10.8.2.31<br>ame<br>Ch + 10.8.2.31<br>ame<br>Ch + 10.8.3.127<br>Ch + 10.8.3.127<br>Ch + 10.8.3.249<br>fessional 352N<br>Ch + 10.8.2.65<br>AMPed<br>Ch + 10.8.2.184 |
|   |                                     |                                                                                                    |                                                                                                    |

| SUCCESSFUL<br>1/1 | FA11<br><mark>0</mark> /1 | Close      |
|-------------------|---------------------------|------------|
|                   | IP ADDRESS                | STATUS     |
|                   | 10.8.2.154                | Successful |
|                   |                           |            |

| sign | ~ | Ог | nline                     | ~      |                    |          |      |      |           |                      |   |   |   |   |              |                  |             |      |   | Shi |
|------|---|----|---------------------------|--------|--------------------|----------|------|------|-----------|----------------------|---|---|---|---|--------------|------------------|-------------|------|---|-----|
|      |   | ۰  | <b>searcн</b><br>Rack, an | np, ch | annel Q All        | R        |      | ,    | oni<br>?≎ | LINE<br><b>2</b> /13 | 3 |   |   | · | 1            | SYNCI<br>32<br>2 | ED<br>🚫 O 😒 | 9 11 | · |     |
|      |   |    |                           |        |                    |          |      |      |           |                      |   |   |   |   | -            | -                | All (defa   | ult) |   |     |
|      |   |    |                           |        |                    |          |      |      |           |                      |   |   |   |   |              |                  | Synced      |      | ଭ | -   |
| 1)   |   |    |                           |        |                    |          |      |      |           |                      |   |   |   |   |              |                  | Not Syn     | ced  | 8 |     |
|      |   |    |                           |        |                    |          |      |      |           |                      |   |   |   |   |              |                  | Unmate      | hed  | 8 |     |
|      |   |    |                           |        |                    |          |      |      |           |                      |   |   |   |   | -            |                  | o minace    |      | 0 | ÷   |
|      |   |    |                           |        |                    |          |      |      |           |                      |   |   |   |   |              |                  |             |      |   |     |
|      | • | ÷. |                           |        |                    | IT Close | et 1 | st I | Floo      | or                   |   |   |   |   |              |                  |             |      |   |     |
|      |   |    |                           |        | CharleWays Da      | ma Daak  |      |      |           |                      |   |   |   |   |              |                  |             |      |   |     |
|      |   |    |                           | ^      |                    | то каск  | T    |      |           |                      |   |   |   |   |              |                  |             |      |   |     |
|      |   |    |                           | 1      | Ubiquiti 24 Port S | witch    |      |      |           |                      |   |   |   |   |              |                  |             |      |   |     |
|      |   |    |                           | 2      | SharkWare 168D I   | )emo     | 1    | 2    | 3         | 4                    | 5 | 6 | 7 | 8 | ତ            |                  | -           |      | - | -   |
|      |   |    |                           | 3      | 168D Amp           |          | 1    | 2    | 3         | 4                    | 5 | 6 | 7 | 8 | 8            |                  |             |      |   |     |
|      |   |    |                           | 4      | 168D Amp           |          | 1    | 2    | 3         | 4                    | 5 | 6 | 7 | 8 | $\odot$      |                  |             |      |   |     |
|      |   |    |                           | 5      | 168D Amp           |          | 1    | 2    | 3         | 4                    | 5 | 6 | 7 | 8 | 3            |                  |             |      |   |     |
|      |   |    |                           | 6      | 168D Amp           |          | 1    | 2    | 3         | 4                    | 5 | 6 | 7 | 8 | $\mathbb{S}$ |                  |             |      |   |     |
|      |   |    |                           | 7      | 704N Amp           |          |      |      |           |                      | 1 | 2 | 3 | 4 | ତ            |                  |             | -    | - | -   |
|      |   |    |                           | 8      | 704N Amp           |          |      |      |           |                      | 1 | 2 | 3 | 4 | 8            |                  |             |      |   |     |
|      |   |    |                           | 9      | 704N Amp           |          |      |      |           |                      | 1 | 2 | 3 | 4 | 3            |                  |             |      |   |     |
|      |   |    |                           | 10     | 704N Amp           |          |      |      |           |                      | 1 | 2 | 3 | 4 | 3            |                  |             |      |   |     |
|      |   |    |                           |        |                    |          |      |      |           |                      |   |   |   |   |              |                  |             |      |   |     |
|      |   |    |                           | ^      | Rack               |          |      |      |           |                      |   |   |   |   |              |                  |             |      |   |     |
|      |   |    |                           | 1      | 168D Amp           |          | 1    | 2    | 3         | 4                    | 5 | 6 | 7 | 8 | 3            |                  |             |      |   |     |
|      |   |    |                           | 2      | 168D Amp           |          | 1    | 2    | 3         | 4                    | 5 | 6 | 7 | 8 | $\otimes$    |                  |             |      |   |     |
|      |   |    |                           | 3      | 168D Amp           |          | 1    | 2    | 3         | 4                    | 5 | 6 | 7 | 8 | 3            |                  |             |      |   |     |
|      |   |    |                           | 4      | 168D Amp           |          | 1    | 2    | 3         | 4                    | 5 | 6 | 7 | 8 | 3            |                  |             |      |   |     |
|      |   |    |                           |        |                    |          |      |      |           |                      |   |   |   |   |              |                  |             |      |   |     |

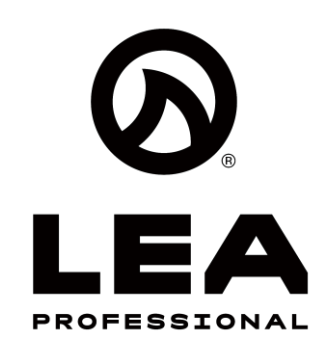

#### **Online Mode**

After you've designed your system and have assigned discovered devices to amps in the Design Canvas, you can control, monitor, and configure your file in Online Mode.

Once in Online Mode, any changes or adjustments are done in real time

You can make individual amp adjustments or Group Adjustments in Online Mode

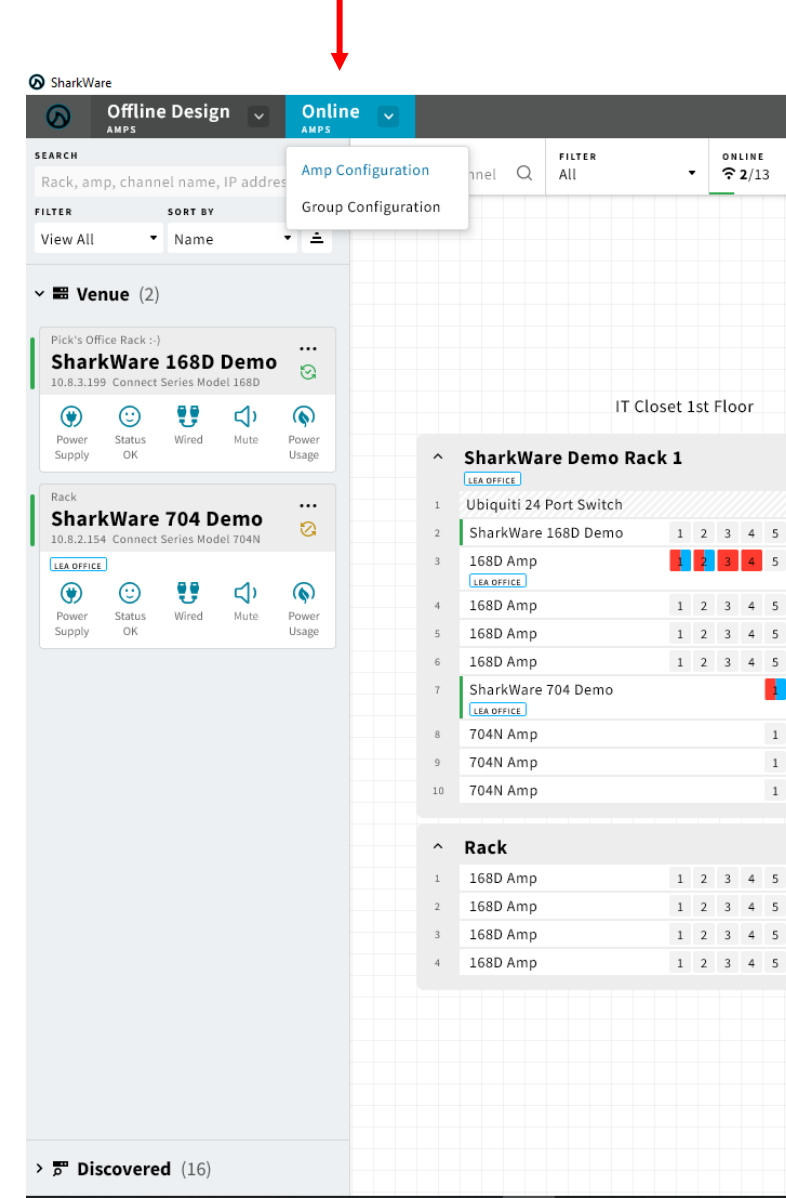

## **Online Mode**

|     |              | Shark | kWare Demo                | o ¥      |  |  | <br> |  |  |  |   | ٠ٜĊ               | ¢      |
|-----|--------------|-------|---------------------------|----------|--|--|------|--|--|--|---|-------------------|--------|
| •   | SYNCED 🔀 1 🖏 | 811 - | FAULTS AN<br><b>0</b> /13 | D EVENTS |  |  |      |  |  |  | ۲ | Sync<br>Push to D | Design |
|     | _            |       |                           |          |  |  |      |  |  |  |   |                   |        |
|     |              |       |                           |          |  |  |      |  |  |  |   |                   |        |
|     |              |       |                           |          |  |  |      |  |  |  |   |                   |        |
|     |              |       |                           |          |  |  |      |  |  |  |   |                   |        |
|     |              |       |                           |          |  |  |      |  |  |  |   |                   |        |
|     |              |       |                           |          |  |  |      |  |  |  |   |                   |        |
|     |              |       |                           |          |  |  |      |  |  |  |   |                   |        |
|     |              |       |                           |          |  |  |      |  |  |  |   |                   |        |
|     |              |       |                           |          |  |  |      |  |  |  |   |                   |        |
|     |              |       |                           |          |  |  |      |  |  |  |   |                   |        |
|     |              |       |                           |          |  |  |      |  |  |  |   |                   |        |
| 7 8 | ତ            |       |                           |          |  |  |      |  |  |  |   |                   |        |
| 7 8 | 3            |       |                           |          |  |  |      |  |  |  |   |                   |        |
|     | _            |       |                           |          |  |  |      |  |  |  |   |                   |        |
| 7 8 | 8            |       |                           |          |  |  |      |  |  |  |   |                   |        |
| 7 8 | 8            |       |                           |          |  |  |      |  |  |  |   |                   |        |
| 78  | 8            |       |                           |          |  |  |      |  |  |  |   |                   |        |
| 3 4 | 8            |       |                           |          |  |  |      |  |  |  |   |                   |        |
| 3 4 | 2            |       |                           |          |  |  |      |  |  |  |   |                   |        |
| 3 4 | 2            |       |                           |          |  |  |      |  |  |  |   |                   |        |
| 3 4 | 2            |       |                           |          |  |  |      |  |  |  |   |                   |        |
|     | <b>.</b>     |       |                           |          |  |  |      |  |  |  |   |                   |        |
|     |              |       |                           |          |  |  |      |  |  |  |   |                   |        |
| 7 8 | 50           |       |                           |          |  |  |      |  |  |  |   |                   |        |
| 7 8 | 5            |       |                           |          |  |  |      |  |  |  |   |                   |        |
| 7 9 | 5            |       |                           |          |  |  |      |  |  |  |   |                   |        |
| 7 9 | 5            |       |                           |          |  |  |      |  |  |  |   |                   |        |
| 1 0 | G            |       |                           |          |  |  |      |  |  |  |   |                   |        |
|     |              |       |                           |          |  |  |      |  |  |  |   |                   |        |
|     |              |       |                           |          |  |  |      |  |  |  |   |                   |        |
|     |              |       |                           |          |  |  |      |  |  |  |   |                   |        |
|     |              |       |                           |          |  |  |      |  |  |  |   |                   |        |
|     |              |       |                           |          |  |  |      |  |  |  |   |                   |        |
|     |              |       |                           |          |  |  |      |  |  |  |   |                   |        |
|     |              |       |                           |          |  |  |      |  |  |  |   |                   | 100    |

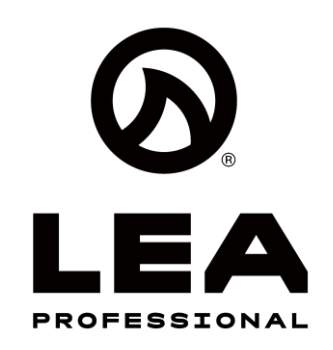

#### **Online Mode – Amp Control and** Monitoring

Under 'Online Amps' select 'Amp Configuration. To Control and monitor and individual amp either:

- Double click on the online amp in the design canvas
- Click on the amp in the left hand window under 'Venue'

| SharkWare                                                                                                    |                                          |                                |                  |                       |                           |  |   | – o ×                  |
|----------------------------------------------------------------------------------------------------|------------------------------------------|--------------------------------|------------------|-----------------------|---------------------------|--|---|------------------------|
| Offline Design 🗸                                                                                                    | Online 🗸                                 |                                |                  | Shar                  | kWare Demo 🖌              |  |   | <u>⊹</u> ¢: ✿          |
| SEARCH<br>Rack, amp, channel name, IP addres<br>FILTER SORT BY<br>View All • Name                                                                                                    | Amp Configuration<br>Group Configuration | nnel Q All                     | • <u>2/13</u> •  | SYNCED<br>⊗1 ⊗1 811 - | FAULTS AND EVENTS<br>0/13 |  | ۲ | Sync<br>Push to Design |
| <b>∽ ■ Venue</b> (2)                                                                                                    |                                          |                                |                  |                       |                           |  |   |                        |
| Pick's Office Rack :-)<br><b>SharkWare 168D Demo</b><br>10.8.3.199 Connect Series Model 168D                                                                                                    | <br>©                                    |                                |                  |                       |                           |  |   |                        |
| <ul> <li>(*)</li> <li>(*)</li></ul> | <b>(</b>                                 | IT C                           | Closet 1st Floor |                       |                           |  |   |                        |
| Power Status Wired Mute<br>Supply OK                                                                                                    | Power<br>Usage                           | SharkWare Demo Ra              | ack 1            |                       |                           |  |   |                        |
| Rack<br>SharkWare 704 Demo                                                                                                    | 1                                        | Ubiquiti 24 Port Switch        |                  |                       |                           |  |   |                        |
| 10.8.2.154 Connect Series Model 704N                                                                                                    | 2                                        | SharkWare 168D Demo            |                  | <u>ଥ</u><br>ର         |                           |  |   |                        |
|                                                                                                    |                                          |                                | 4 3 4 5 6 7 8    |                       |                           |  |   |                        |
| Power Status Wired Mute                                                                                                    | 4 Power                                  | 168D Amp                       | 1 2 3 4 5 6 7 8  | 8                     |                           |  |   |                        |
| Supply OK                                                                                                    | Usage 5                                  | 168D Amp                       | 1 2 3 4 5 6 7 8  | 8                     |                           |  |   |                        |
|                                                                                                    | 6                                        | 168D Amp<br>SharkWare 704 Demo | 1 2 3 4 5 6 7 8  | 2                     |                           |  |   |                        |
|                                                                                                    |                                          | LEA OFFICE                     |                  | •                     |                           |  |   |                        |
|                                                                                                    | 8                                        | 704N Amp                       | 1 2 3 4          | 8                     |                           |  |   |                        |
|                                                                                                    | 9                                        | 704N Amp                       | 1 2 3 4          | 8                     |                           |  |   |                        |
|                                                                                                    | 10                                       | 704N Amp                       | 1 2 3 4          | 8                     |                           |  |   |                        |
|                                                                                                    | ~                                        | Rack                           |                  |                       |                           |  |   |                        |
|                                                                                                    | 1                                        | 168D Amp                       | 1 2 3 4 5 6 7 8  | 3                     |                           |  |   |                        |
|                                                                                                    | 2                                        | 168D Amp                       | 1 2 3 4 5 6 7 8  | 8                     |                           |  |   |                        |
|                                                                                                    | 3                                        | 168D Amp                       | 1 2 3 4 5 6 7 8  | 8                     |                           |  |   |                        |
|                                                                                                    | 4                                        | 168D Amp                       | 1 2 3 4 5 6 7 8  | 8                     |                           |  |   |                        |
|                                                                                                    |                                          |                                |                  |                       |                           |  |   |                        |
|                                                                                                    |                                          |                                |                  |                       |                           |  |   |                        |
|                                                                                                    |                                          |                                |                  |                       |                           |  |   |                        |
|                                                                                                    |                                          |                                |                  |                       |                           |  |   |                        |
|                                                                                                    |                                          |                                |                  |                       |                           |  |   |                        |
| Discovered (16)                                                                                                    |                                          |                                |                  |                       |                           |  |   | 1000                   |

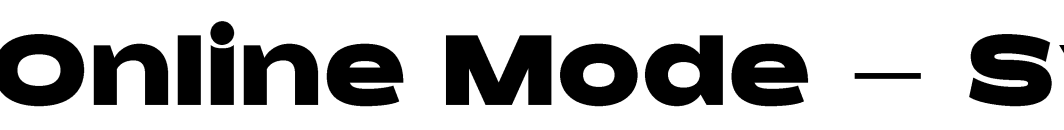

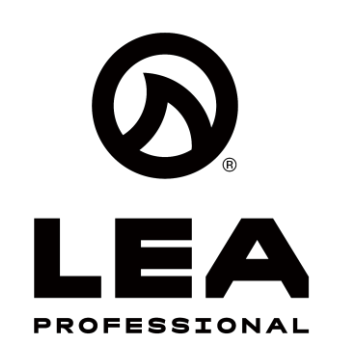

#### Sync Push to Design

If a change is done to an amplifier or a group in Online Mode, you will notice the 'Sync Push to Design' button appears.

This indicates a change has been made in online mode different from the Offline Design.

If you push 'Sync Push to Design' the Online changes will be pushed to the Offline Design mode of Sharkware.

> Sync Push to Design

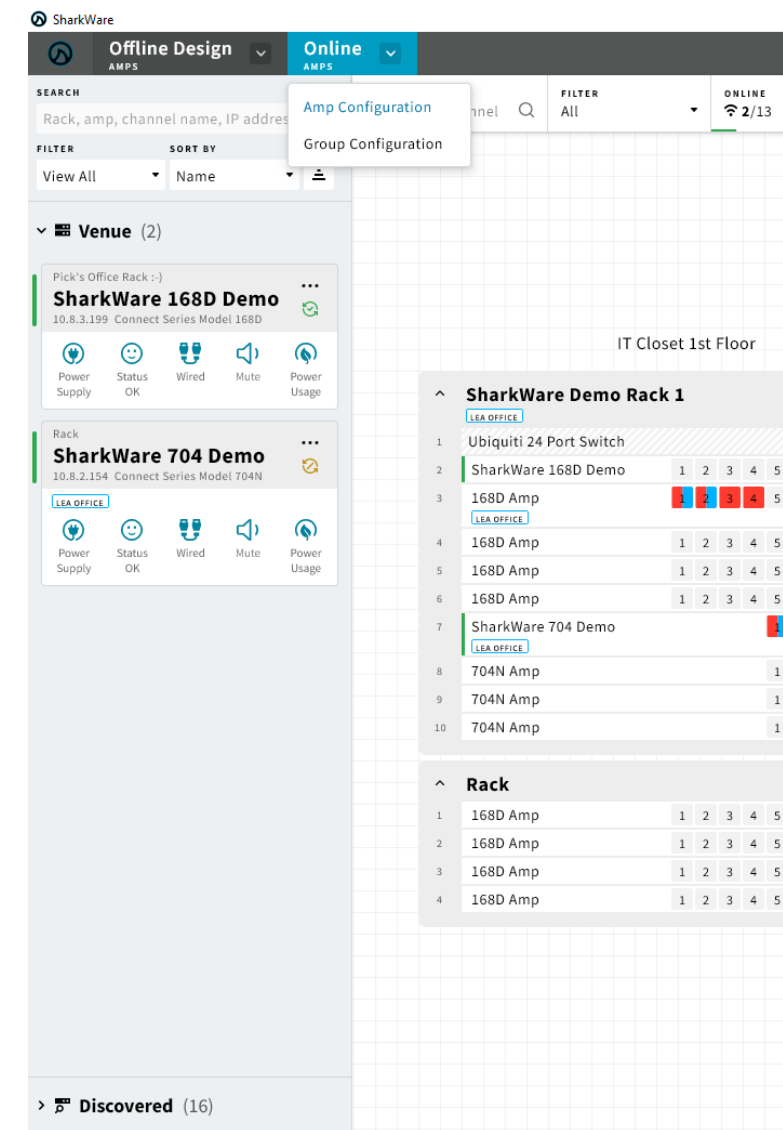

## Online Mode – Sync Push to Design

|                        |       |   | - ć ×                  |
|------------------------|-------|---|------------------------|
| SharkWare Demo 🥆       |       |   | <u>.</u> ċ. ✿          |
| ▼ SYNCED FAULTS AND ET | ENTS. | ۲ | Sync<br>Push to Design |
|                        |       |   |                        |
|                        |       |   |                        |
|                        |       |   |                        |
|                        |       |   |                        |
|                        |       |   |                        |
|                        |       |   |                        |
|                        |       |   |                        |
|                        |       |   |                        |
|                        |       |   |                        |
| 6 7 8 🖸                |       |   |                        |
| 6 7 8 😒                |       |   |                        |
| 6 7 8 🕃                |       |   |                        |
|                        |       |   |                        |
| 2 3 4 🖸                |       |   |                        |
| 1 1 4 19               |       |   |                        |
| 2 3 4 3                |       |   |                        |
| 2 3 4 🗞                |       |   |                        |
|                        |       |   |                        |
|                        |       |   |                        |
| 6783                   |       |   |                        |
| 6 7 8 🖏                |       |   |                        |
| 6 7 8 🐼                |       |   |                        |
|                        |       |   |                        |
|                        |       |   |                        |
|                        |       |   |                        |
|                        |       |   |                        |
|                        |       |   |                        |
|                        |       |   | 100%                   |

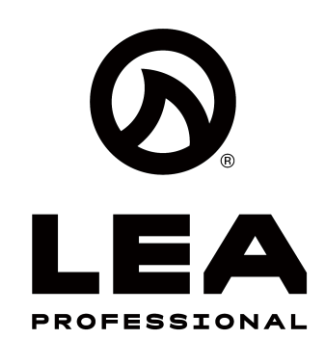

## Online Mode – Group Control and Monitoring

# Online Mode – Group Control and Monitoring

Under 'Online Amps' select 'Group Configuration. This mode allows you to Control and monitor Groups you have setup in real time with online amplifiers

 This mode allow allows you to make group adjustments to any of the settings of the amplifiers assigned to that group.

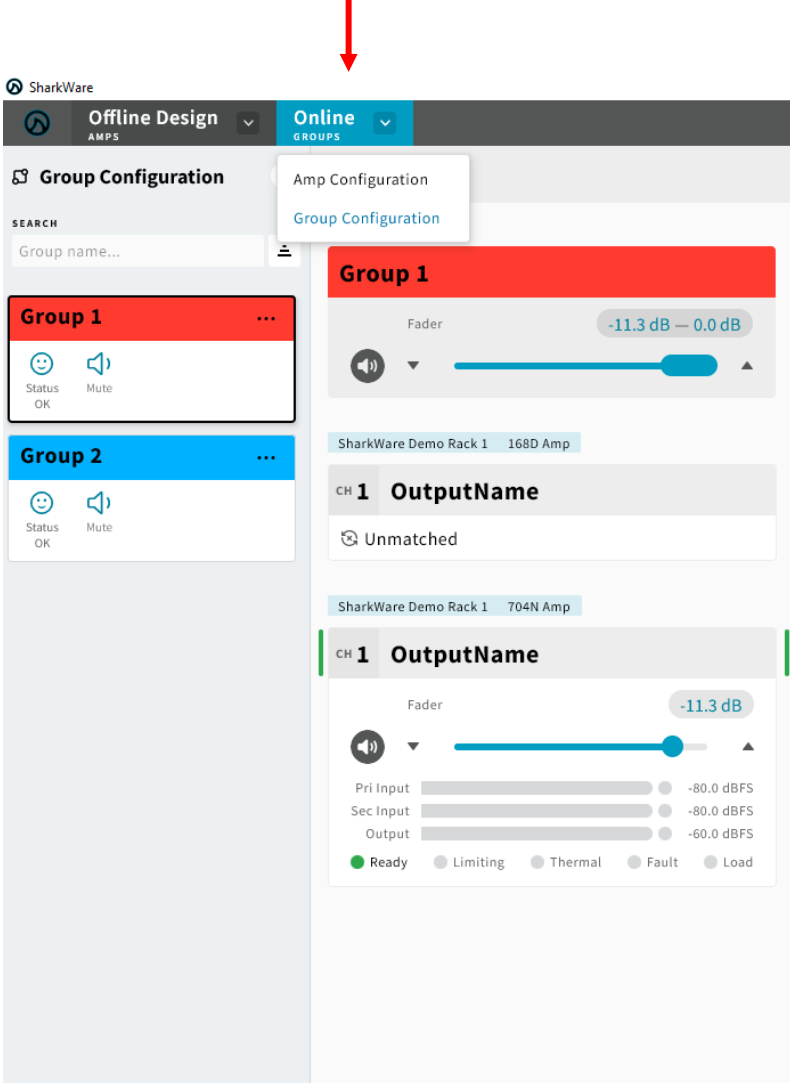

| Shar                                                      | kWare Demo 🗸                                     |                                                              |                                                  |                                                              | <u>ې</u> .                                    |
|-----------------------------------------------------------|--------------------------------------------------|--------------------------------------------------------------|--------------------------------------------------|--------------------------------------------------------------|-----------------------------------------------|
| Summary Inpu                                              | t Settings S                                     | ignal EQ Limiter                                             | r Load                                           |                                                              | Sync<br>Push to Desi                          |
|                                                           |                                                  |                                                              |                                                  |                                                              |                                               |
|                                                           |                                                  |                                                              |                                                  |                                                              |                                               |
|                                                           |                                                  |                                                              |                                                  |                                                              |                                               |
|                                                           |                                                  |                                                              |                                                  |                                                              |                                               |
|                                                           |                                                  |                                                              |                                                  |                                                              |                                               |
|                                                           |                                                  |                                                              |                                                  |                                                              |                                               |
| 2 OutputName                                              |                                                  | CH 3 OutputName                                              | 9                                                | сн 4 OutputName                                              |                                               |
| Unmatched                                                 |                                                  | 🕲 Unmatched                                                  |                                                  | 🕲 Unmatched                                                  |                                               |
|                                                           |                                                  |                                                              |                                                  |                                                              |                                               |
|                                                           |                                                  |                                                              |                                                  |                                                              |                                               |
|                                                           |                                                  |                                                              |                                                  |                                                              |                                               |
| 2 OutputName                                              |                                                  | CH 3 OutputName                                              | 9                                                | CH 4 OutputName                                              |                                               |
| 2 OutputName                                              | 0.0 dB                                           | CH 3 OutputName                                              | 0.0 dB                                           | сн 4 OutputName                                              | 0.0 dB                                        |
| 2 OutputName                                              | 0.0 dB                                           | сн 3 OutputName                                              | 0.0 dB                                           | CH 4 OutputName                                              | 0.0 dB                                        |
| 2 OutputName<br>Fader                                     | 0.0 dB                                           | CH 3 OutputName                                              | 0.0 dB                                           | CH 4 OutputName<br>Fader<br>Pri Input                        | 0.0 dB                                        |
| 2 OutputName<br>Fader<br>Pri Input<br>ec Input            | 0.0 dB<br>-80.0 dBFS<br>-80.0 dBFS               | CH 3 OutputName<br>Fader<br>Pri Input<br>Sec Input           | 0.0 dB<br>-80.0 dBFS<br>-80.0 dBFS               | CH 4 OutputName<br>Fader<br>Pri Input<br>Sec Input           | 0.0 dB<br>-80.0 dBF<br>-80.0 dBF              |
| 2 OutputName<br>Fader<br>Pri Input<br>iec Input<br>Output | 0.0 dB<br>-80.0 dBFS<br>-80.0 dBFS<br>-60.0 dBFS | CH 3 OutputName<br>Fader<br>Pri Input<br>Sec Input<br>Output | 0.0 dB<br>-80.0 dBFS<br>-80.0 dBFS<br>-60.0 dBFS | CH 4 OutputName<br>Fader<br>Pri Input<br>Sec Input<br>Output | 0.0 dB<br>-80.0 dBF<br>-80.0 dBF<br>-60.0 dBF |

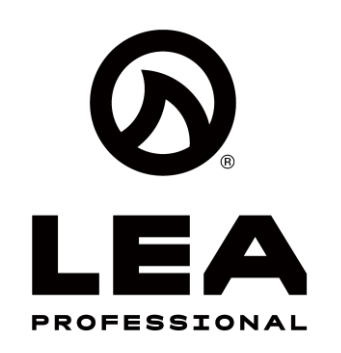

#### **Auto-Load Last Opened File**

This will automatically load the last saved file everytime Sharkware is opened. This option is has the ability to be turned on or off by the user.

#### Step 1:

 Click on the icon in the top right

### Step 2:

Select 'Preferences'

### Step 3:

 Enable or Disable Auto-Load Last Opened File

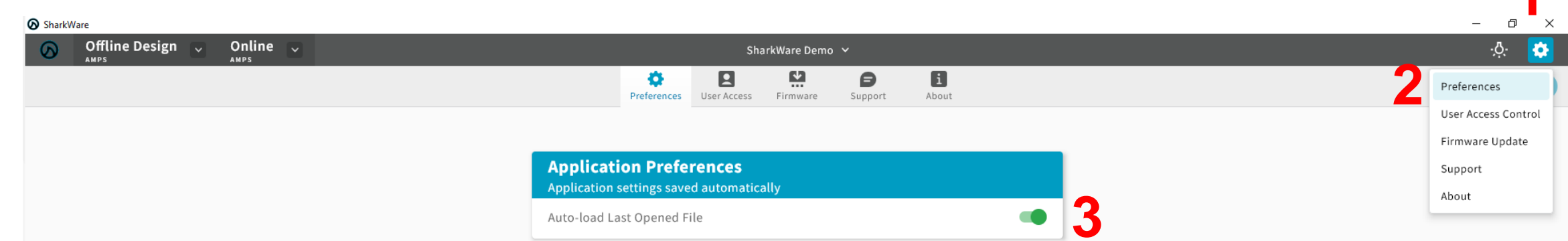

#### **Auto-Load is Enabled**

**Application Preferences** Application settings saved automatically

Auto-load Last Opened File

Application settings saved automatically

**Application Preferences** Auto-load Last Opened File

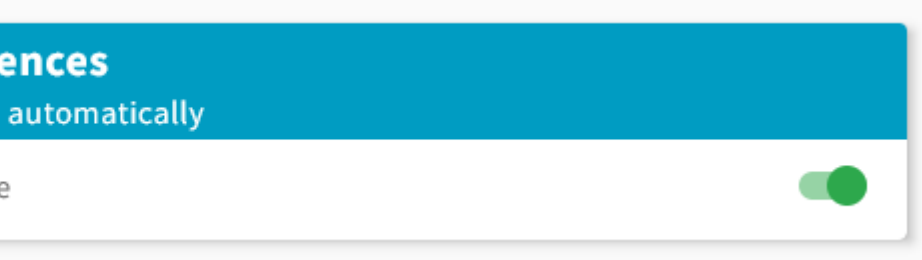

#### **Auto-Load is Disabled**

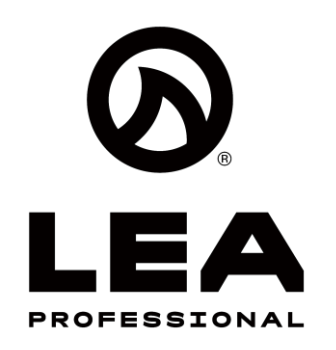

#### **Toggle Light and Dark Mode**

Click on the sin the top right to toggle light and dark mode.

#### Light Mode

| AMPS                         |                                                                      | SharkWare Demo 🗸   | ්. <b>අ</b>                            | Offline Design         | Online                    |                    | Sharkillara Domo V |                                                                                                    |
|------------------------------|----------------------------------------------------------------------|--------------------|----------------------------------------|------------------------|---------------------------|--------------------|--------------------|----------------------------------------------------------------------------------------------------|
|                              | SEARCH<br>Rack, amp, channel Q FILTER<br>All → 2/13 SYN              | ICCD<br>1 ⊗1 ⊗11 • | Save & Sync     Push to Local     Save | AMPS                   |                           |                    | Snarkware Demo 👻   |                                                                                                    |
| Amps (                       |                                                                      |                    |                                        | •                      | Rack, amp, channel Q All  | ▼ ? 2/13 ▼ ⊗1 ⊗1 € | 811 -              | Save & Sync     Save     Save |
| • Amps Q                     |                                                                      |                    | ~ ==                                   | Amps Qty               |                           |                    |                    |                                                                                                    |
| 4 Ch                         | 1                                                                    |                    |                                        |                        |                           |                    |                    |                                                                                                    |
| Dante Connect 84D            | 1                                                                    |                    | <b>Net</b><br>4 Ch                     | twork Connect 84N      |                           |                    |                    |                                                                                                    |
| Network Connect 88N          | 1                                                                    |                    | Dan                                    | nte Connect 84D        |                           |                    |                    |                                                                                                    |
| 8 Ch<br>Dante Connect 88D    |                                                                      |                    | Net                                    | twork Connect 88N      |                           |                    |                    |                                                                                                    |
| 8 Ch                         | 1 IT Closet 1st Floor                                                |                    | 8 Ch                                   |                        |                           |                    |                    |                                                                                                    |
| 4 Ch                         | 1 ^ SharkWare Demo Rack 1                                            |                    | 8 Ch                                   |                        | IT Cla                    | oset 1st Floor     |                    |                                                                                                    |
| Dante Connect 164D<br>4 Ch   |                                                                      |                    | Net<br>4 Ch                            | twork Connect 164N     |                           | -k 1               |                    |                                                                                                    |
| Network Connect 168N         | 1 Ubiquiti 24 Port Switch<br>2 SharkWare 168D Demo 1 2 3 4 5 6 7 8 💬 |                    | Dan                                    | nte Connect 164D       |                           |                    |                    |                                                                                                    |
| Dante Connect 168D           | 4 3 168D Amp 1 2 3 4 5 6 7 8 3                                       |                    | 4 Ch<br>Net                            | twork Connect 168N     | 1 Ubiquiti 24 Port Switch |                    |                    |                                                                                                    |
| 8 Ch<br>Network Connect 352N |                                                                      |                    | 8 Ch                                   |                        | 2 SharkWare 168D Demo     | 1 2 3 4 5 6 7 8 😋  |                    |                                                                                                    |
| 2 Ch                         | 1 1 1 1 1 1 1 1 1 1 1 1 1 1 1 1 1 1 1                                |                    | Dan<br>8 Ch                            | nte Connect 168D       | 3 168D Amp                | 1 2 3 4 5 6 7 8 🕄  |                    |                                                                                                    |
| 2 Ch                         | 1 6 168D Amp 1 2 3 4 5 6 7 8 🕃                                       |                    | Net                                    | twork Connect 352N     | 4 168D Amp                | 1 2 3 4 5 6 7 8 😒  |                    |                                                                                                    |
| Network Connect 354N<br>4 Ch | 1 7 704N Amp                                                         |                    | Dan                                    | nte Connect 352D       | 5 168D Amp                | 1 2 3 4 5 6 7 8 🛇  |                    |                                                                                                    |
| Dante Connect 354D           | 1 8 704N Amp 1 2 3 4 🕅                                               |                    | 2 Ch                                   |                        | 6 168D Amp                | 1 2 3 4 5 6 7 8 🕃  |                    |                                                                                                    |
| 4 Ch<br>Network Connect 702N | 9 704N Amp 1 2 3 4 🛞                                                 |                    | 4 Ch                                   |                        | 7 704N Amp                | 1 2 3 4 🐼          |                    |                                                                                                    |
| 2 Ch                         | 1 10 704N Amp 1 2 3 4 🐼                                              |                    | Dan<br>4 Ch                            | nte Connect 354D       | s 704N Amp                | 1 2 3 4 🕃          |                    |                                                                                                    |
| 2 Ch                         | 1                                                                    |                    | Net                                    | twork Connect 702N     | 9 704N Amp                | 1 2 3 4 😒          |                    |                                                                                                    |
| Network Connect 704N<br>4 Ch | 4 ^ Rack                                                             |                    | 2 Ch                                   | n 📑 🖬                  | 10 704N Amp               | 1 2 3 4 😒          |                    |                                                                                                    |
| Dante Connect 704D           | 1 168D Amp 1 2 3 4 5 6 7 8 🗞                                         |                    | 2 Ch                                   |                        |                           |                    |                    |                                                                                                    |
|                              | 3 168D Amp 1 2 3 4 5 6 7 8 3                                         |                    | Net<br>4 Ch                            | twork Connect 704N     | ^ Rack                    |                    |                    |                                                                                                    |
| Discovered (16)              | 4 168D Amp 1 2 3 4 5 6 7 8 🛞                                         |                    | Dan                                    | nte Connect 704D       | 1 168D Amp                | 1 2 3 4 5 6 7 8 😒  |                    |                                                                                                    |
| W Spacers                    |                                                                      |                    | 4 Ch                                   |                        | 2 168D Amp                |                    |                    |                                                                                                    |
| oputtio                      |                                                                      |                    | त्तु <                                 | <b>Discovered</b> (16) | 1680 Amp                  |                    |                    |                                                                                                    |
| Tags                         |                                                                      |                    |                                        |                        |                           | 123430180          |                    |                                                                                                    |
|                              |                                                                      |                    | > <i>///</i>                           | <sup>®</sup> Spacers   |                           |                    |                    |                                                                                                    |
| යි Groups                    |                                                                      |                    |                                        | Tage                   |                           |                    |                    |                                                                                                    |
| 🖬 Labels                     |                                                                      |                    | 100%                                   | Tags                   |                           |                    |                    |                                                                                                    |
|                              |                                                                      |                    |                                        | Groups                 |                           |                    |                    |                                                                                                    |
|                              |                                                                      |                    |                                        |                        |                           |                    |                    |                                                                                                    |

## Light and Dark Mode

#### **Dark Mode**

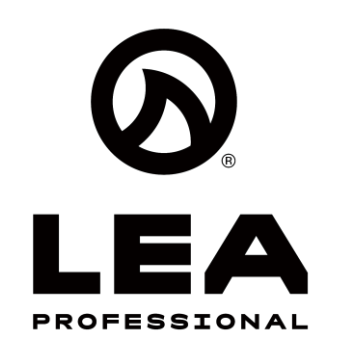

#### **Firmware Update**

If you click on the si icon in the top right and then click on 'Firmware Update' you will notice you now have the ability to update firmware on individual devices or everything on the network with the check boxes.

- Click 'Select Firmware File'
- In the open box, select the LEA Firmware file (should be 3.1.0.0 or higher)
- Then click 'Update Firmware'

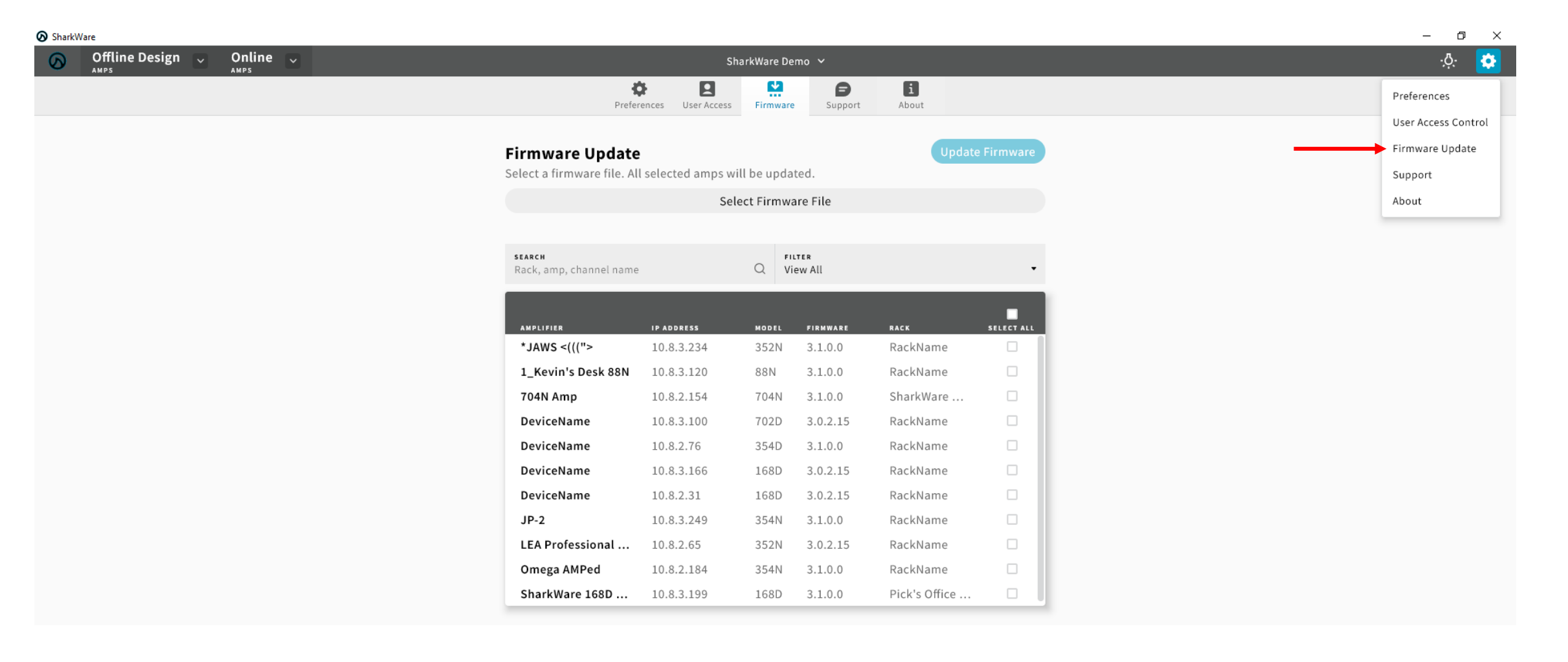

To Download the Latest version of firmware please follow this link: https://leaprofessional.com/downloads/

## **Firmware Update**